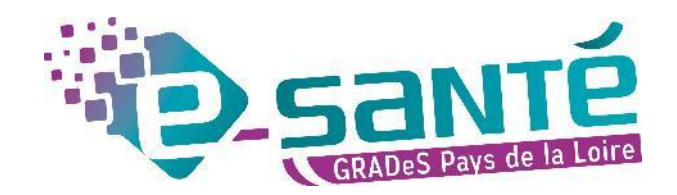

#### **Formation ViaTrajectoire**

Module Sanitaire – Prescripteur

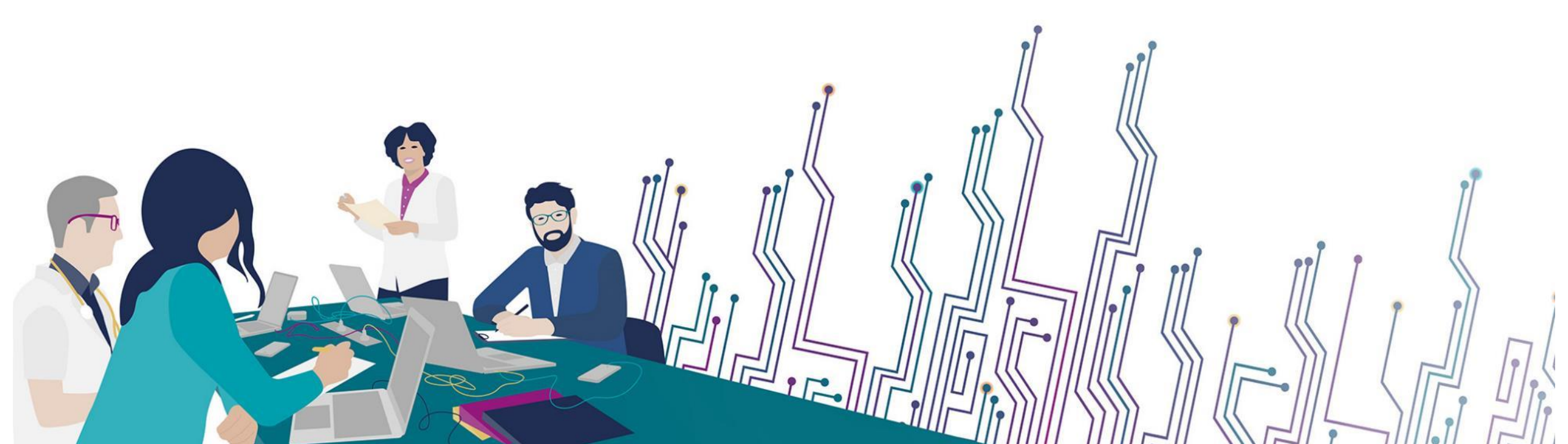

## Les bonnes pratiques

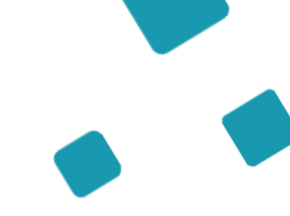

Communiquer via teams

- Durant la présentation, nous vous remercions de couper vos micros pour éviter les bruits interférents
- Le chat (conversation) permet de dialoguer et poser des questions
- Pensez à lever la main si vous souhaitez pendre la parole durant la présentation
- Un temps de questions / réponses sera dédié à la fin du webinaire

Revoir le webinaire

- Ce webinaire est enregistré, si vous ne souhaitez pas apparaître, vous pouvez couper votre caméra
- Le diaporama PDF vous sera transmis à l'issue du webinaire et est consultable <u>sur la page ViaTrajectoire</u>
  <u>Sanitaire</u> du site du GCS e-santé Pays de la Loire

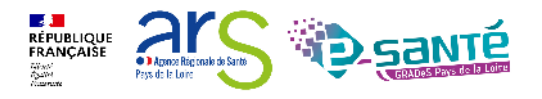

#### Webinaire ViaTrajectoire Sanitaire – Prescripteur – Version 13

### QUI SOMMES-NOUS ?

Un GRADeS, groupement régional d'appui au développement de la e-santé : opérateur préférentiel de l'ARS qui favorise la coopération entre le privé et le public, et entre la ville et l'hôpital.

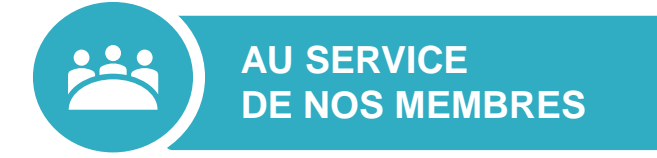

#### Des professionnels spécialisés dans le numérique en santé

- aident à mettre en œuvre votre projet,
- équipent en outils numériques,
- forment et accompagnent dans les usages.

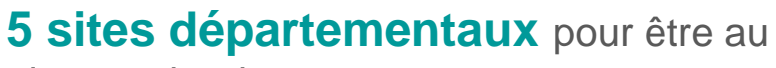

**TERRITORIAL FORT** 

**UN ANCRAGE** 

plus proche de vous :

- contact de proximité,
- disponibilité et réactivité.

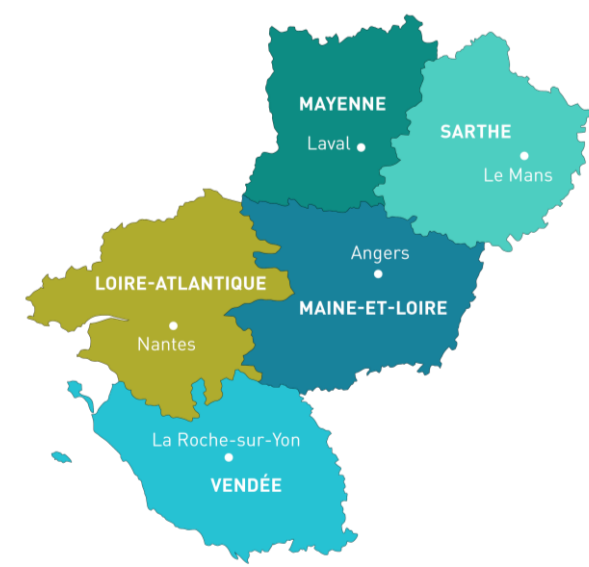

Soutenir le déploiement du numérique en santé au bénéfice des professionnels de santé et du médico-social pour apporter une meilleure coordination dans la prise en charge et le suivi des patients et usagers

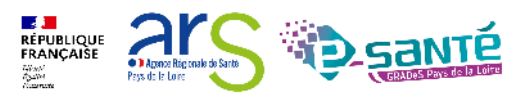

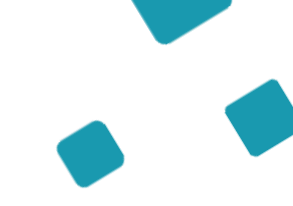

#### **NOS SERVICES pour les établissements de santé**

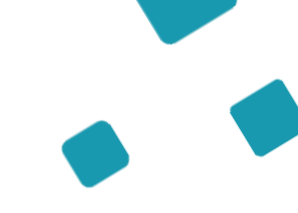

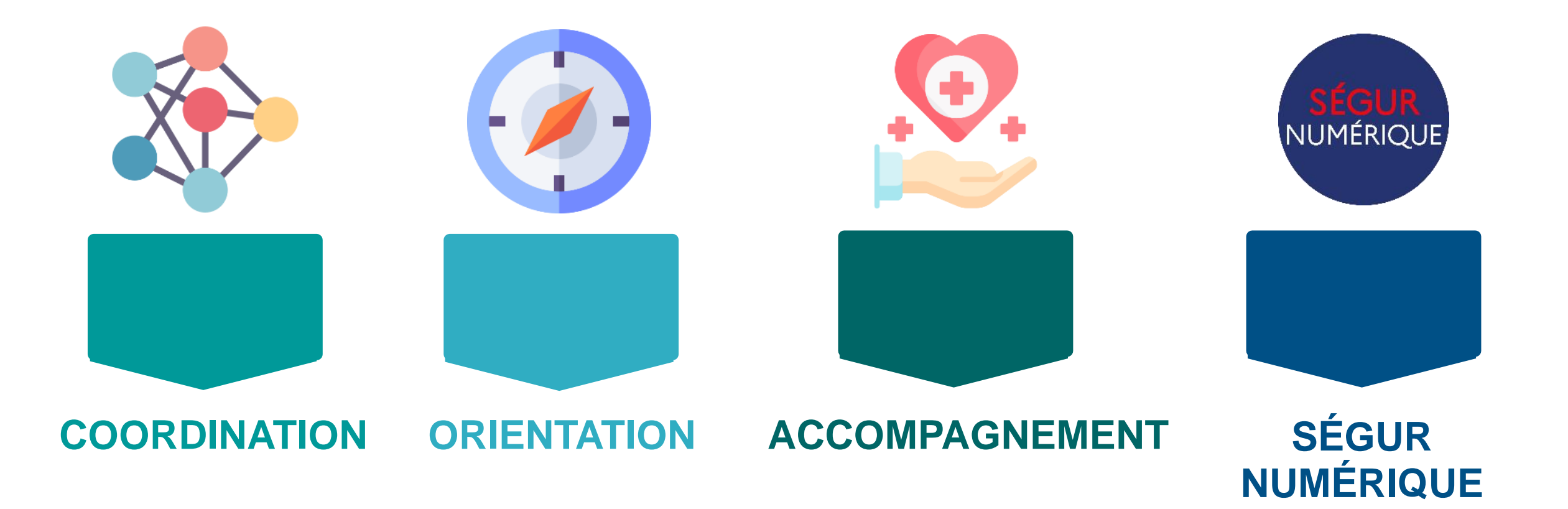

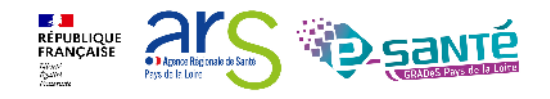

# **NOS SERVICES DE COORDINATION**

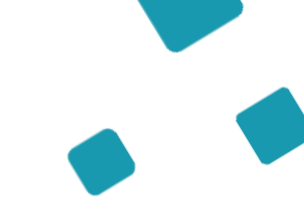

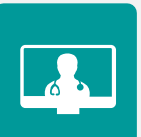

#### SOLUTION RÉGIONALE TÉLÉSANTÉ

Accompagnement à la mise en œuvre de projets de télésanté et à l'utilisation de la solution régionale télésanté pour la réalisation d'actes de télésanté et visiorégulation

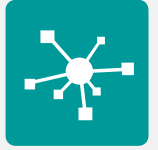

#### **E-PARCOURS**

Accompagnement à la mise en œuvre et à l'utilisation de la solution régionale Parcours pour la coordination des parcours complexes dans le cadre du programme e-parcours, et de la solution Globule pour les CPTS

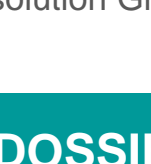

#### **DOSSIER COMMUNICANT DE CANCÉROLOGIE (DCC)**

Appui du réseau ONCO PL à la mise en œuvre du DCC – outil pour informatiser les étapes du parcours de soin du patient atteint de cancer

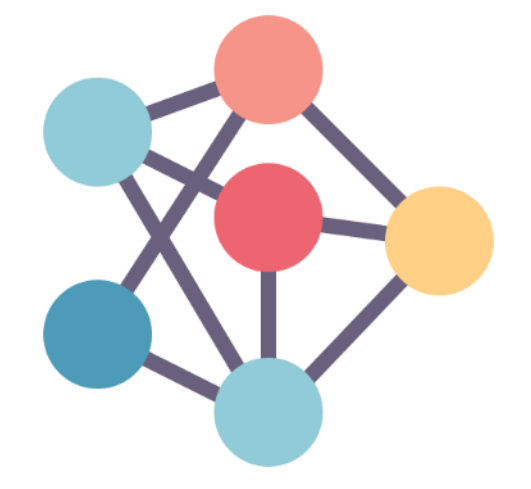

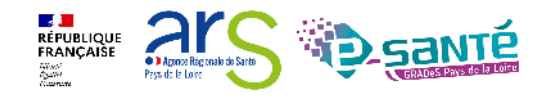

# **NOS SERVICES D'ORIENTATION**

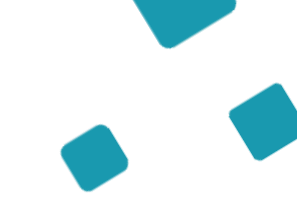

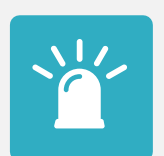

#### **ARTICULATION RÉGIONALE DES SAMU (ARéSA)**

Déploiement du système d'information permettant la collaboration et le partage d'information entre les 5 Samu Centre 15 régionaux

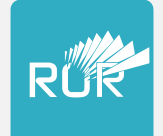

#### **RÉPERTOIRE OPÉRATIONNEL DES RESSOURCES (ROR)**

Déploiement et accompagnement des utilisateurs dans le peuplement et la mise à jour de l'offre de soins (dont la capacité lits critiques)

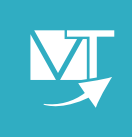

#### VIATRAJECTOIRE

Déploiement et accompagnement à l'utilisation des 3 modules de l'outil d'orientation : Grandâge, Handicap et Sanitaire.

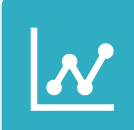

#### **VEILLE SANITAIRE - RPU**

Centralisation de la collecte des résumés de passages aux urgences et diffusion à l'ORS – Observatoire Régional de la Santé – et au national

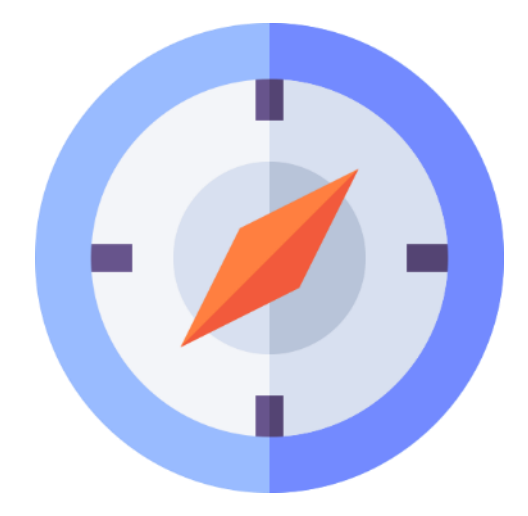

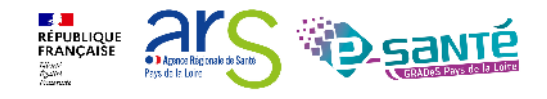

## **NOS SERVICES D'ACCOMPAGNEMENT**

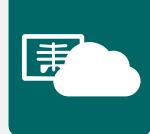

#### IMAGERIE

Mise à disposition d'un catalogue de services autour de l'imagerie médicale

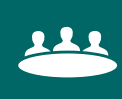

#### ACCOMPAGNEMENT AUX USAGES

Accompagnement de proximité pour faciliter l'appropriation et l'utilisation des outils numériques déployés par le GCS.

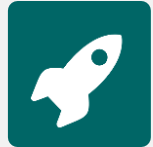

#### APPUI À NOS ADHÉRENTS

Accompagnement méthodologique et organisationnel, instruction des besoins d'évolutions...

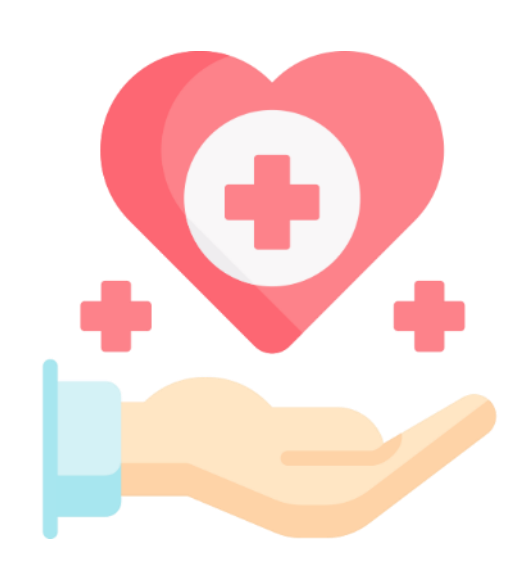

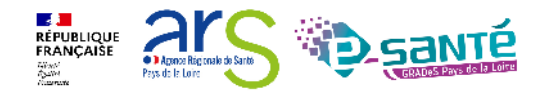

## NOS SERVICES AUTOUR DU SÉGUR NUMÉRIQUE

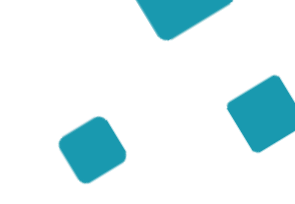

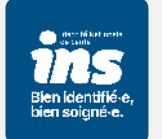

#### IDENTITOVIGILANCE/IDENTITÉ NATIONALE DE SANTÉ (INS)

Accompagnement à la mise en œuvre de la politique régionale d'identitovigilance et des prérequis techniques (mise en œuvre de l'INS)

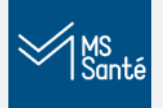

#### MESSAGERIE SÉCURISÉE DE SANTÉ/E-SANTÉ MAIL

Sensibilisation à la MSSanté et accompagnement dans le choix de la MSSanté, sa mise en œuvre et son déploiement/Mise en œuvre d'un outil MSSanté

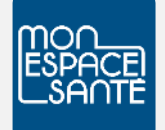

#### ACCOMPAGNEMENT MES ET DMP

Accompagnement au déploiement généralisé du DMP (sensibilisation, support méthodologie à la mise en œuvre)

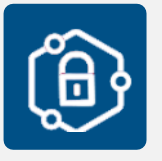

#### **PRO SANTÉ CONNECT**

Accompagnement au déploiement et à l'utilisation d'un dispositif d'authentification : Pro Santé Connect et e-CPS

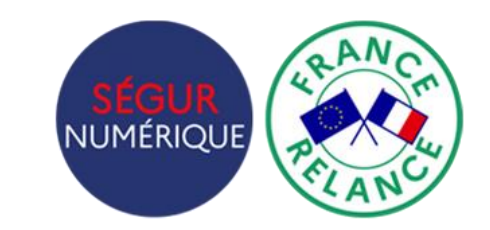

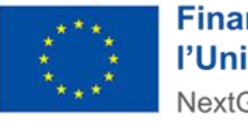

Financé par l'Union européenne NextGenerationEU

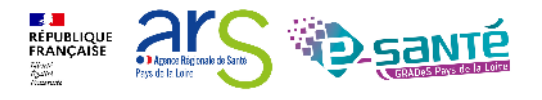

### NOS SERVICES AUTOUR DU SÉGUR NUMÉRIQUE

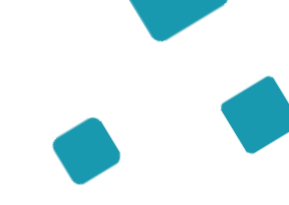

# **e**

#### CYBERSÉCURITÉ

Animation de la sécurité des systèmes d'information

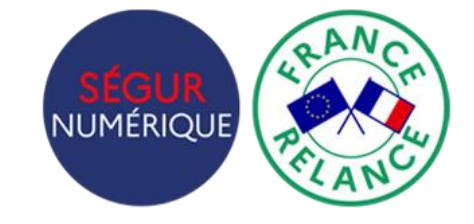

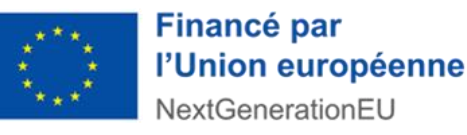

#### INTEROPÉRABILITÉ

Accompagnement à la mise en œuvre de l'interopérabilité des applicatifs de santé régionaux

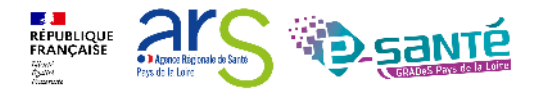

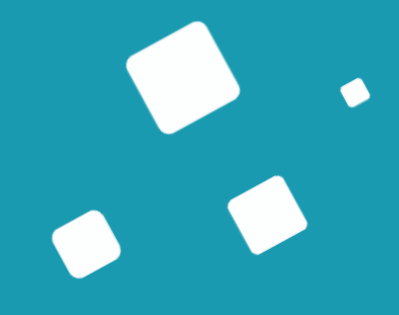

# Programme de la formation

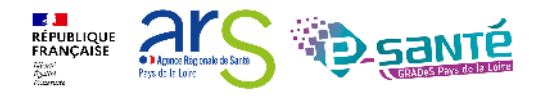

Webinaire ViaTrajectoire Sanitaire – Prescripteur – Version 13

#### A qui est destiné ce webinaire ?

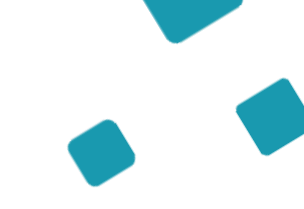

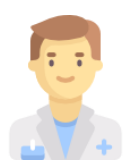

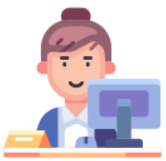

À tous les professionnels des établissements sanitaires prescripteurs qui utilisent ou souhaitent utiliser ViaTrajectoire Sanitaire

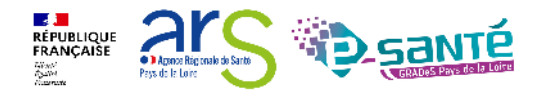

## **Objectifs de ce webinaire**

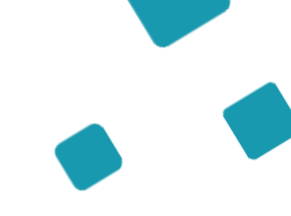

Maitriser toutes les fonctionnalités de ViaTrajectoire Sanitaire

Connaitre le fonctionnement de ViaTrajectoire Sanitaire

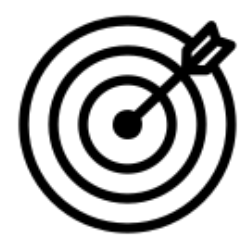

Savoir créer une demande ViaTrajectoire Sanitaire

Assurer le suivi d'une demande ViaTrajectoire Sanitaire

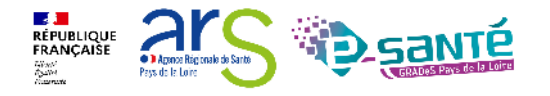

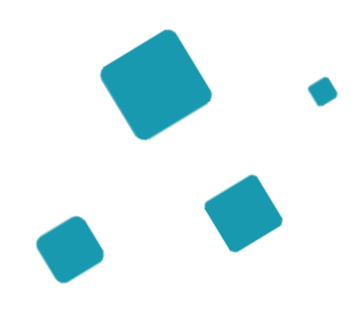

Présentation de l'outil ViaTrajectoire Les fonctionnalités générales L'interopérabilité DPI/ViaTrajectoire

Le module Sanitaire - Prescripteur

**Bonnes pratiques** 

Liens et coordonnées utiles

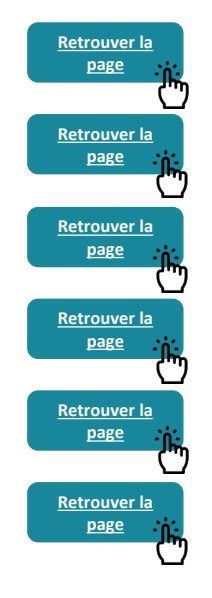

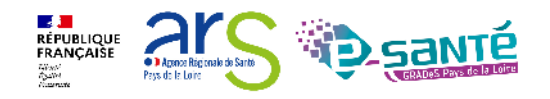

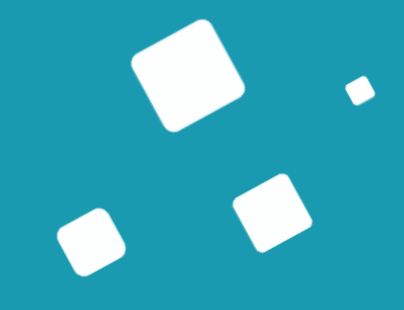

# Présentation de l'outil ViaTrajectoire

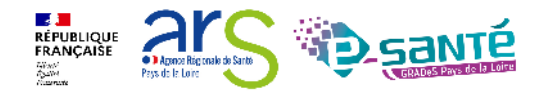

Webinaire ViaTrajectoire Sanitaire – Prescripteur – Version 13

# ViaTrajectoire – Présentation générale

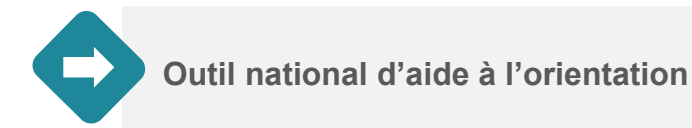

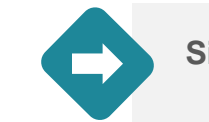

Site web sécurisé et unique pour toute la France

Annuaires accessibles au « grand public »

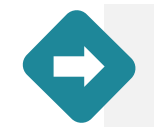

4 modules d'orientation

| SANITAIRE | Initier et suivre des demandes d'admission en Soins de Suite et Réadaptation (SSR), Hospitalisation à Domicile (HAD), Unités de Soins Palliatifs (USP) et solutions du<br>domicile. Recevoir et répondre à des demandes de SSR, HAD, USP, etc.                                                                                      | Der                  |
|-----------|----------------------------------------------------------------------------------------------------|----------------------|
| TND       | Initier et suivre des demandes vers les Plateformes de Coordination et d'Orientation (PCO) dédiées en cas de suspicion de trouble du neuro-développement chez<br>le jeune enfant. Recevoir et répondre à des demandes de prise en charge dans le cadre du "Forfait précoce" et assurer la traçabilité des dates jalons du parcours. | Non déploy<br>en PDL |
| GRAND AGE | Initier et suivre des demandes d'admission en Etablissement d'Hébergement pour Personnes Agées, dépendantes ou non (Ehpad, résidences autonomie), ou en<br>Unité de Soins de Longue Durée (USLD). Recevoir et répondre à des demandes d'Ehpad, résidences autonomie, USLD.                                                          | Déploy               |
| HANDICAP  | Gérer et suivre des demandes vers les établissements et services médico-sociaux pour personnes en situation de handicap. Recevoir et répondre à des demandes d'accompagnement de personnes en situation de handicap.                                                                                                    | Déployé              |

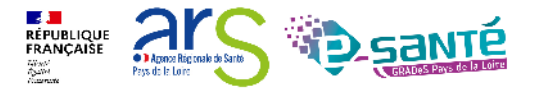

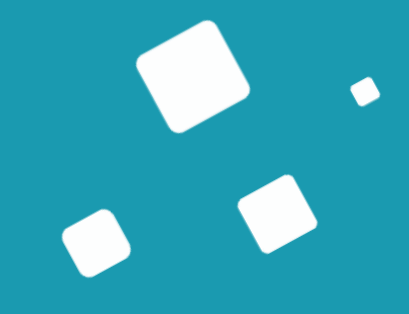

# Les fonctionnalités générales

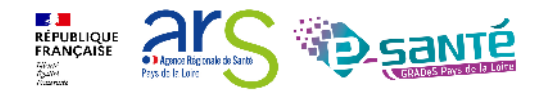

Webinaire ViaTrajectoire Sanitaire – Prescripteur – Version 13

#### **Connexion à l'espace professionnel en établissement**

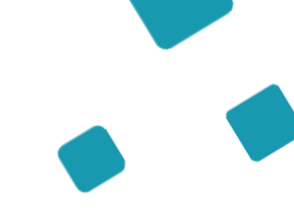

**Via**Trajectoire

Accueil

Bienvenue sur ViaTrajectoire

#### Une orientation personnalisée et informatisée

ViaTrajectoire est un service public, gratuit et sécurisé qui propose une aide à l'orientation personnalisée dans le domaine de la santé.

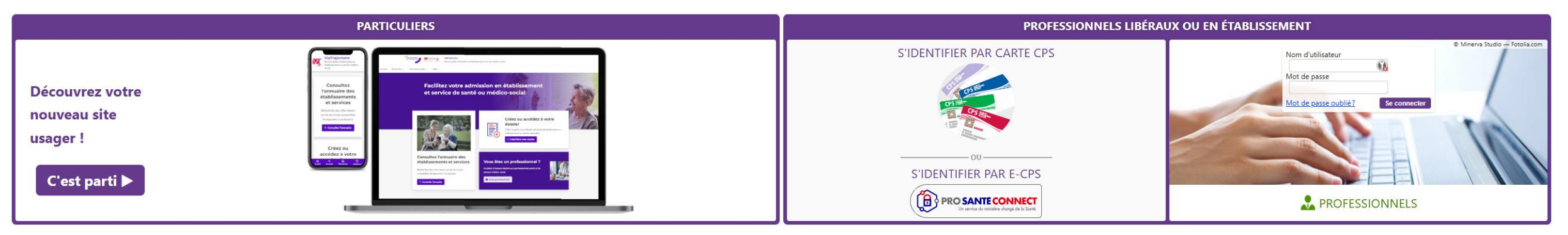

#### En quelques chiffres Qui utilise ViaTrajectoire ?

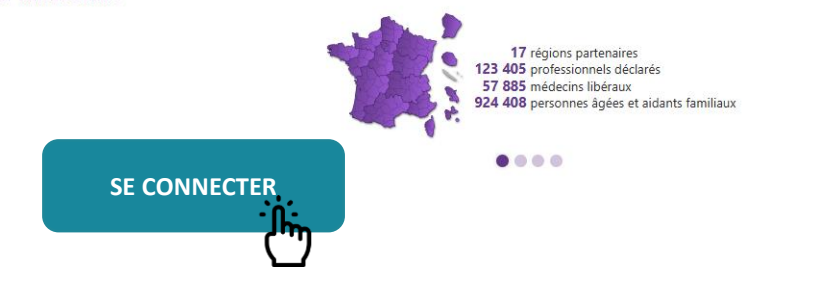

#### Actualités

VERSION VIATRAJECTOIRE Nous vous informons que la version 13.1.1 de ViaTrajectoire a été installée <u>le 10 décembre 2024</u>.

•

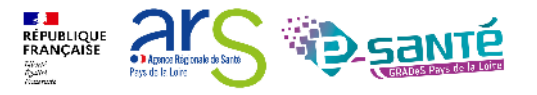

## **Evolutions des modalités de connexion**

A horizon 2026, l'ensemble des services numériques de santé seront accédés par ProSantéConnect, pour permettre des accès sécurisés par les professionnels.

ViaTrajectoire s'inscrit dans une démarche d'augmentation du niveau de sécurité de l'accès des professionnels

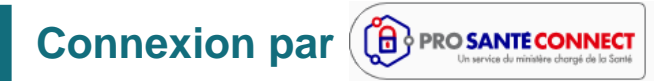

La connexion par carte CPS physique ou e-CPS est disponible depuis la version 9.1 de ViaTrajectoire (septembre 2023).

Moyen d'authentification cible

#### **Connexion à double facteurs d'authentification**

Lors d'une connexion par identifiant/mot de passe, un code sera envoyé par mail ou par sms pour confirmer la connexion.

- → Chaque utilisateur doit disposer de sa propre adresse de messagerie
- → Activation progressive au cours de l'année 2025

Moyen d'authentification transitoire

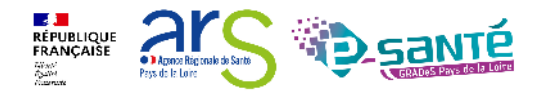

# Accès et modification de « mon compte »

| ADMINISTRATION                   | > <u>Accueil</u> > Administration > Gérer mon compte<br>Informations personnelles | ma <sup>tion</sup> Historique des mod | difications Historiq<br>sur le compt                                  | <b>lue des</b><br>ns réalisées<br>re utilisateur |
|----------------------------------|-----------------------------------------------------------------------------------|---------------------------------------|-----------------------------------------------------------------------|--------------------------------------------------|
| Annuaires                        | Les champs marqués d'un * sont obligatoires                                       | kov. kov.                             | · · ·                                                                 |                                                  |
| Etablissements                   | Nom*                                                                              | on ation Date                         | Description                                                           | Responsable                                      |
| Guichets uniques d'admission     | Prénom                                                                            | Forme 50/06/2023 15:32:01             | La modification de mot de passe a été effectuée.                      | ESMS De Maine et Loire                           |
| Unités                           | Nom d'utilisateur * f.dangelo                                                     | 28/02/2023 16:11:56                   | MAJ de l'utilisateur, Email (viatrajectoire@esante-paysdelaloire.fr). | Dangelo Fiona                                    |
| Cárra la alegacina de mas unités | Email *                                                                           | Modifier les                          | La modification de mot de passe a été effectuée.                      |                                                  |
| Gerer le planning de mes unites  | Télénhone                                                                         | informations                          | MAJ de l'utilisateur, regeneration du mot de passe.                   | ESMS De Maine et Loire                           |
| Utilisateurs                     | r                                                                                 | personnelles                          | MAJ de l'utilisateur. Mot de passe                                    | ESMS De Maine et Loire                           |
| Comptos et Habilitations         | fax                                                                               | Seul mon nom                          | La modification de mot de passe a été effectuée.                      | ESMS De Maine et Loire                           |
| Comptes et Habilitations         | The Dur yous connector on receivent un code par SMS verifilez rens                | imerle d'utilisateur n'est pas        | MAJ de l'utilisateur, Mot de passe.                                   | ESMS De Maine et Loire                           |
| Mes référents                    | champ ci-dessous. Ce numéro ne sera utilisé que dans ce ca                        | medifichle                            | La modification de mot de passe a été effectuée.                      | ESMS De Maine et Loire                           |
| Man annata N                     | S <u>Vérifier</u>                                                                 | modiliable                            | MAJ de l'utilisateur, Mot de passe.                                   | ESMS De Maine et Loire                           |
| Mon compte                       |                                                                                   | 15/11/2019 14:23:17                   | La modification de mot de passe a été effectuée.                      | ESMS De Maine et Loire                           |
|                                  | Mot de passe <u>Modifier</u>                                                      | 04/03/2019 15:34:09                   | MAJ de l'utilisateur, Mot de passe.                                   | ESMS De Maine et Loire                           |
|                                  | Profession* Autre                                                                 | 04/03/2019 15:33:45                   | La modification de mot de passe a été effectuée.                      | ESMS De Maine et Loire                           |
|                                  | Créateur Lucie IOUET                                                              | 15/11/2018 08:43:19                   | Déblocage du compte                                                   | Louet Lucie                                      |
|                                  |                                                                                   | 29/08/2018 14:36:40                   | MAJ de l'utilisateur, Réception d'emails (vrai), Mot de passe.        | ESMS De Maine et Loire                           |
|                                  | S Annuler Enregistrer                                                             | 29/08/2018 14:36:28                   | La modification de mot de passe a été effectuée.                      | ESMS De Maine et Loire                           |
|                                  |                                                                                   | 14/02/2018 14:19:32                   | Création du compte                                                    | Louet Lucie                                      |

Mes habilitations

Profil

Habilitations associées au compte utilisateur

#### Localisation Validité Créée le Supprimée le Réception des mails Droits Handicap - Référent ESMS CAJ LA HAIE VIVE APAHRC AUTONOME du 14/02/2018 au 08/10/2023 Voir 14/02/2018 Handicap - Référent ESMS EEAP LA TREMBLAYE du 14/02/2018 au 08/10/2023 14/02/2018 Voir Handicap - Référent ESMS ESAT APF LE CORMIER du 14/02/2018 au 08/10/2023 14/02/2018 Voir Handicap - Référent ESMS ESAT ARC EN CIEL du 14/02/2018 au 08/10/2023 Possibilité de cocher/décocher la

réception des alertes email

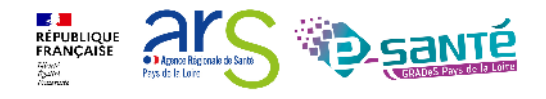

### Le rôle du référent

×2

Les référents ViaTrajectoire ont un rôle important, ils sont chargés de :

Mettre à jour les données de la fiche établissement au minimum 1 fois par an (dans le ROR et VT) Créer/gérer les comptes utilisateur et les habilitations pour les professionnels de leur structure Résoudre les problèmes liés à l'utilisation de ViaTrajectoire par les utilisateurs de leur structure (compte bloqué, difficultés d'utilisation...) ; de transmettre les difficultés non résolues à l'assistance régionale

Diffuser, auprès des utilisateurs de leur structure, les informations ViaTrajectoire données au niveau national/régional

La gestion des comptes utilisateurs (ouverture / fermeture) et des habilitations (adéquation des droits octroyés aux missions confiées) est de la responsabilité du Référent VT

Nombre de référents par établissement non limité : être au moins 2 (utile en cas d'absence notamment, impossible de s'auto-habiliter)

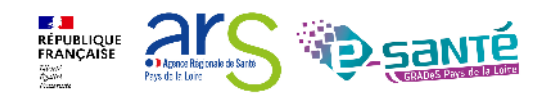

### Accès à la liste de « Mes référents »

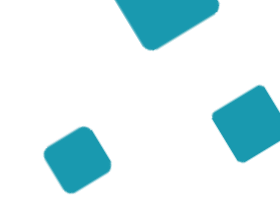

| ADMINISTRATION                  |
|---------------------------------|
| Annuaires                       |
| Etablissements                  |
| Guichets uniques d'admission    |
| Unités                          |
| Gérer le planning de mes unités |
| Utilisateurs                    |
| Comptes et Habilitations        |
| Mes référents                   |
|                                 |

Nom et prénom des référents + adresse email

| Mes habilitations    |                                 |                             |           |
|----------------------|---------------------------------|-----------------------------|-----------|
| ę<br>Profil          | Localisation                    | Validité                    | Référents |
| Prescripteur médical | CHD SITE LA ROCHE SUR YON       | du 17/11/2020 au 17/11/2025 | Voir      |
| Prescripteur médical | CENTRE HOSPITALIER G. MAZURELLE | du 31/12/2020 au 31/12/2025 | Voir      |

| iste des référents ViaTrajectoire identifi | és sur mon établissement                  | Fermer > |
|--------------------------------------------|-------------------------------------------|----------|
| CHD SITE LA ROCHE SUR YON                  |                                           |          |
| Référent                                   | Mail                                      |          |
| DISCEPOLI Eva                              | III eva.discepoli@esante-paysdelaloire.fr |          |
| LOUET Lucie                                | III lucie.louet@esante-paysdelaloire.fr   |          |
|                                            | Fermer                                    |          |

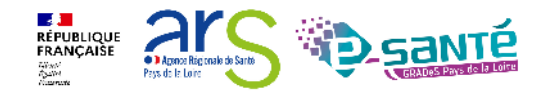

Mon compte

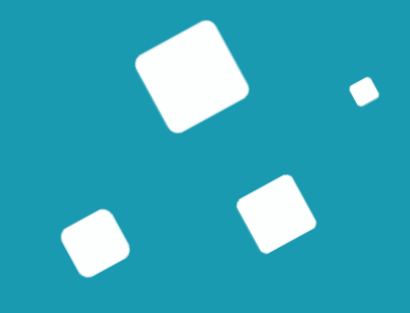

# L'interopérabilité DPI/ViaTrajectoire

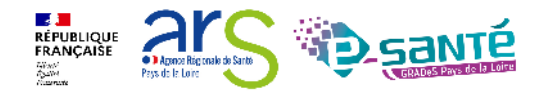

Webinaire ViaTrajectoire Sanitaire – Prescripteur – Version 13

# Pourquoi l'intéropérabilité ?

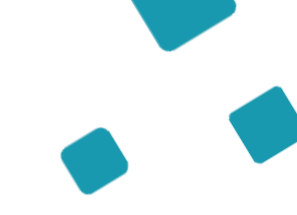

#### Qu'est-ce que l'interopérabilité ?

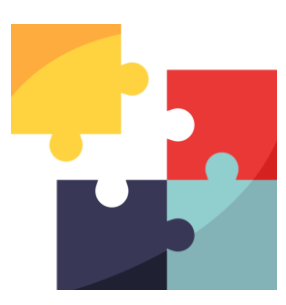

L'objectif de l'interopérabilité est **d'échanger de l'information** d'un logiciel à un autre, sans adapter le logiciel, grâce à des standards informatiques et lexicaux.

Lors de la réception d'un document, cela permet d'automatiser l'intégration de ces documents dans les logiciels métiers, **sans faire de ressaisie d'informations.** 

En tant que professionnel, quel est l'intérêt de la mise en place de l'interopérabilité entre mon DPI et VT?

| +  |
|----|
| •• |
|    |

- Transférer les données du patient du DPI vers VT automatiquement
- Préremplir les nouveaux dossiers de demande d'admission dans VT Sanitaire et Grand Age
- Passer de façon fluide d'un outil à l'autre

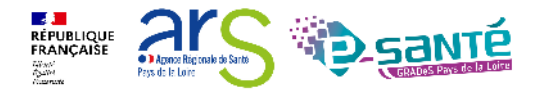

#### L'interopérabilité DPI-VT permettra un transfert des données patients ?

Données

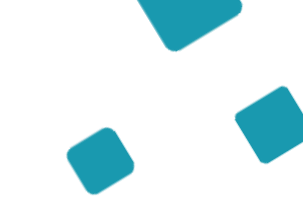

Quelles données « patient » vont être transmises automatiquement du DPI à ViaTrajectoire?

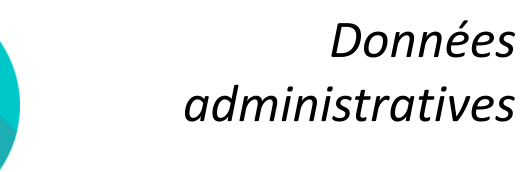

- Informations générales (nom, prénom, adresse...)
- Contact (personne de confiance/représentant légal)
- Aspect social (mutuelle...)
- Ftablissement émetteur de la demande
- Médecin traitant
- Intervenant(s) à domicile
- Type de logement (maison, hébergement institutionnel...)
- Séjour (date d'hospitalisation, d'intervention)

Données *médicales et* paramédicales

- Données médicales générales (antécédents, poids, taille...)
- Traitements médicaux

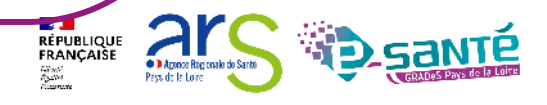

# L'interopérabilité DPI-VT, ça donne quoi pour le professionnel de santé ?

Comment cela se présente-t-il dans mon logiciel ?

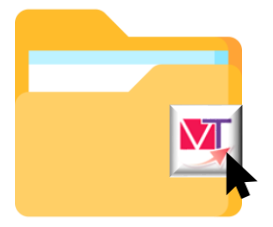

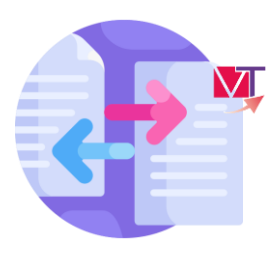

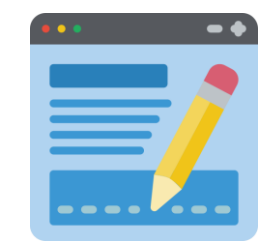

J'ouvre le dossier de mon patient dans le DPI et je clique sur le bouton « Demande d'admission ViaTrajectoire » J'arrive directement sur VT et les informations transférables de mon patient sont déjà remplies

Je complète les autres champs pertinents de ma demande d'admission

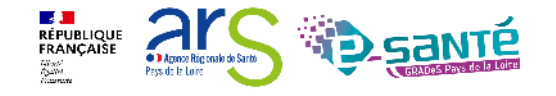

# L'interopérabilité DPI-VT, comment faire ?

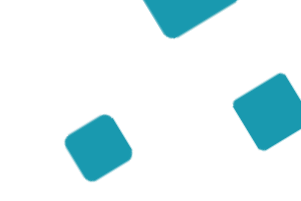

Comment DP

Comment mettre en place l'interopérabilité entre le DPI et VT dans mon établissement ?

- 1. Solliciter la Direction des Services Numériques/Informatiques de mon établissement
- 2. Contacter l'équipe Interopérabilité du GCS e-santé Pays de la Loire : interoperabilite@esante-paysdelaloire.fr

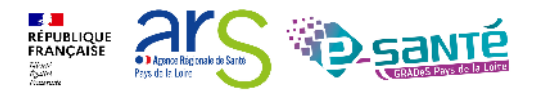

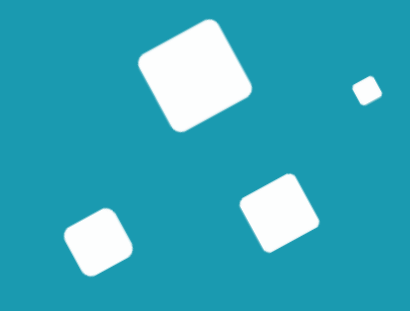

# Le module Sanitaire - Prescripteur

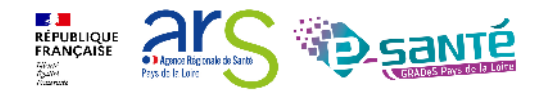

Webinaire ViaTrajectoire Sanitaire – Prescripteur – Version 13

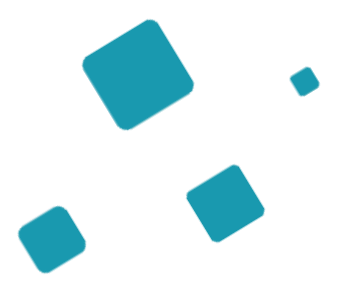

# Création de la demande

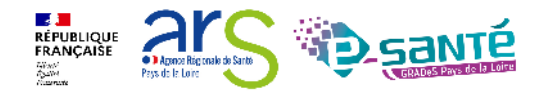

Webinaire ViaTrajectoire Sanitaire - Prescripteur - Version 13

## Initialisation d'une demande

| SANITAIRE            |
|----------------------|
| Créer un dossier     |
| TDB Prescripteur     |
| TDB Resp. admissions |

Intégration de l'Identité Nationale de Santé (INS) aux modules Sanitaire et Grand Age depuis la version 8.1.2 du 9 mai 2023

- Traduction par un appel au téléservice de l'INSi (Identifiant National de Santé intégré)
- Etape facultative dans le déroulé du processus de création d'un dossier,
- Remplissage seulement si l'utilisateur a été formé à la gestion de l'INS et aux bonnes pratiques d'identitovigilance

|   | AN                                              | (N)                        | 100 C                | A.                | and the second second s | (N) | (N)              | (A)                             |
|---|-------------------------------------------------|----------------------------|----------------------|-------------------|----------------------------------------------------------------------------------------------------|-----|------------------|---------------------------------|
| t | Identification du patient                       |                            |                      |                   |                                                                                                    |     |                  |                                 |
| ۴ | Les champs indiqués en <b>rouge *</b> sont ob   | ligatoires pour créer le c | lossier.             |                   |                                                                                                    |     |                  |                                 |
|   | Référent                                        |                            |                      |                   |                                                                                                    |     | S                | Sélectionner                    |
|   | Etablissement *                                 | CH CNP SITE CHATE          | EAUBRIANT (44000     | 00503)            | -                                                                                                    |     | ľéta             | ablissement et                  |
|   | Unité *                                         | CHATEAUBRIANT ca           | ardiologie, soins in | tensifs de cardio | logie et neurol 🔻                                                                                                    |     | l'unité          | d'hospitalisation<br>du patient |
|   | - Identité                                      |                            |                      |                   |                                                                                                    |     |                  |                                 |
|   | 🗌 Identité inconnue                             |                            |                      |                   |                                                                                                    |     |                  |                                 |
|   | Sexe *                                          | ⊖Féminin ⊖Mascu            | lin                  |                   |                                                                                                    |     |                  |                                 |
|   | Nom de naissance *                              |                            |                      |                   |                                                                                                    |     |                  |                                 |
|   | Nom utilisé                                     |                            |                      |                   | 0                                                                                                    |     |                  |                                 |
|   | Premier prénom de naissance *                   |                            |                      |                   |                                                                                                    |     | R                | emplir la fiche                 |
|   | Autres prénoms                                  |                            |                      |                   |                                                                                                    |     | dema             | andeur et cliquer               |
|   | Prénom utilisé                                  |                            |                      |                   |                                                                                                    |     | S                | ur « Créer le                   |
|   | Date de naissance *                             | JJ/MM/AAAA                 | 0                    |                   |                                                                                                    |     |                  | dossier »                       |
|   |                                                 | Date précise incor         | nue                  |                   |                                                                                                    |     |                  |                                 |
|   | Lieu de naissance                               | ⊖Né(e) en France ⊖         | )Né(e) à l'étrange   | r OInformation    | non connue                                                                                                    |     |                  |                                 |
|   | Attribut de l'identité (Points de<br>vigilance) | Pas de points de vig       | gilance              | •                 | 0                                                                                                    |     | - states         |                                 |
|   | Justificatif d'identité                         | Aucun justificatif         |                      | •                 | 0                                                                                                    |     | (NSI)            | 0                               |
|   |                                                 |                            |                      |                   |                                                                                                    |     | Créer le dossier |                                 |
|   |                                                 |                            |                      |                   |                                                                                                    |     |                  |                                 |

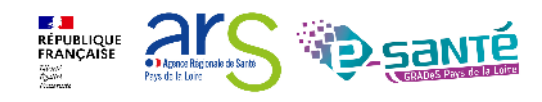

### **Boutons d'actions**

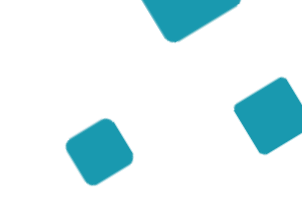

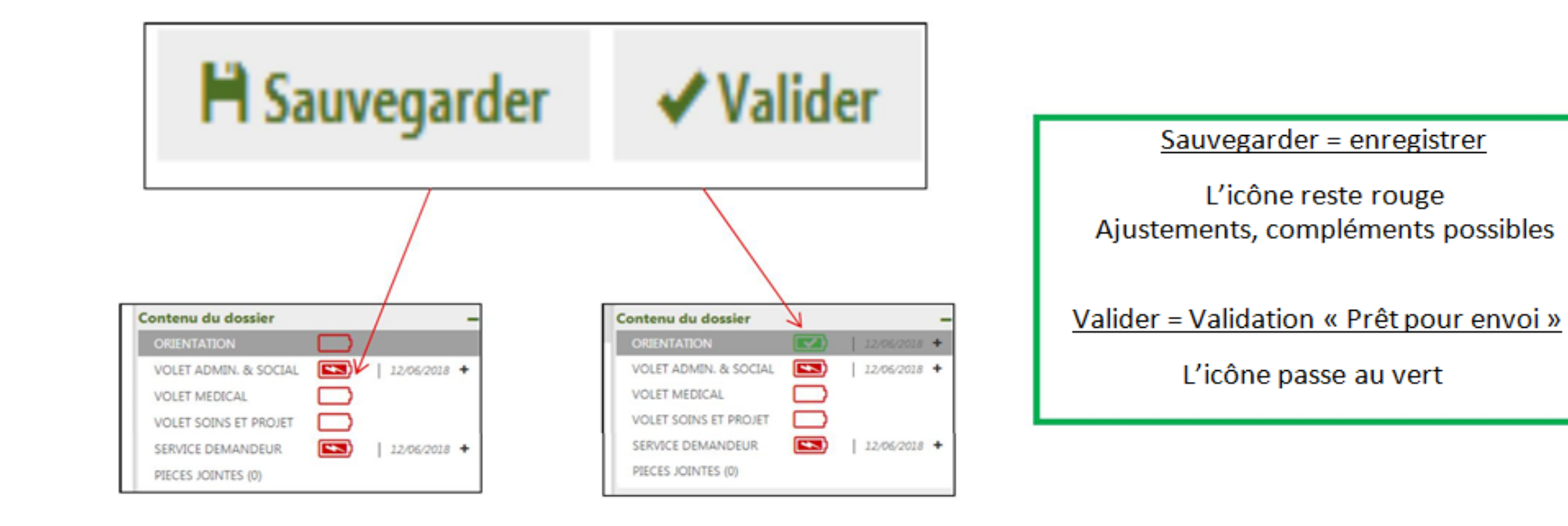

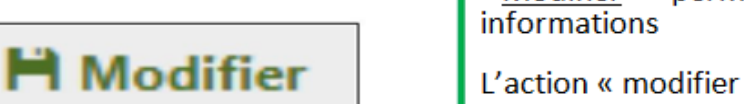

<u>Modifier</u> => permet de compléter, ajouter ou supprimer des informations

L'action « modifier » engage ensuite l'action « valider »

<u>Valider</u> = modification visible chez le receveur

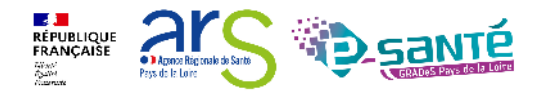

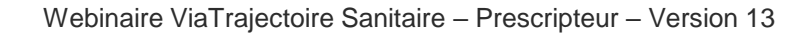

### **Présentation d'une demande**

Zoom sur la colonne à droite qui permet de parcourir le dossier du demandeur

Résumé du dossier Identification du Bloc Notes (Réservé à l'équipe de soins) -Possibilité de patient + 2038874 N° dossier noter informations. La Roche sur Yon, CHD Vendée — CHD La Récapitulatif de sa Unité visibles dès le Roche/Yon - Médecine Po... demande Identité Mme MARTIN Irene (73 ans) **TDB** (Visibles 1 rue des fleurs uniquement par Adresse 85000 - LA ROCHE SUR YON utilisateurs en 尾 Demande d'admission en attente de Statut interne) Cliquer sur l'un réponse HC - SSR polyvalent Orientation des 5 volets pour Date Non renseignée 🚞 le remplir ou le hospitalisation Date entrée modifier ou sur les 20/04/2022 🚞 souhaitée pièces jointes Enregistrer Contenu du dossier pour les visualiser ou en ajouter Actions sur le dossier ORIENTATION 05/04/2022 + Possibilité de « VOLET MEDICAL 05/04/2022 + Créer un dossier Transfert Patient Transfert au MT VOLET SOINS ET PROJET 05/04/2022 + Grand Age » en 🚔 Imprimer le here a construction and a construction and a constr Rubrique « Suivi VOLET ADMIN. & SOCIAL 05/04/2022 + parallèle (si droits dossier du dossier » : cochés) SERVICE DEMANDEUR 05/04/2022 + ga Créer dossier GA X Annuler le dossier - Envoyer & suivre les demandes 🛵 Demande RAD avant SMR anticipée d'admission Suivi du dossier - Accéder à ENVOIS ET REPONSES Possibilité de faire une « Demande anticipée ». l'historique des HISTORIOUE DES ACTIONS L'ensemble des volets d'une demande anticipée actions effectuées devra être complétée lors de l'hospitalisation sur le dossier

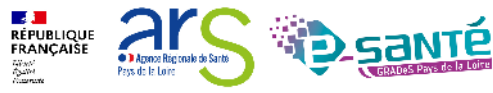

# Le volet orientation (1/4)

Après la création du dossier, redirection automatique sur le volet orientation uniquement si vous avez l'habilitation « Prescripteur médical »

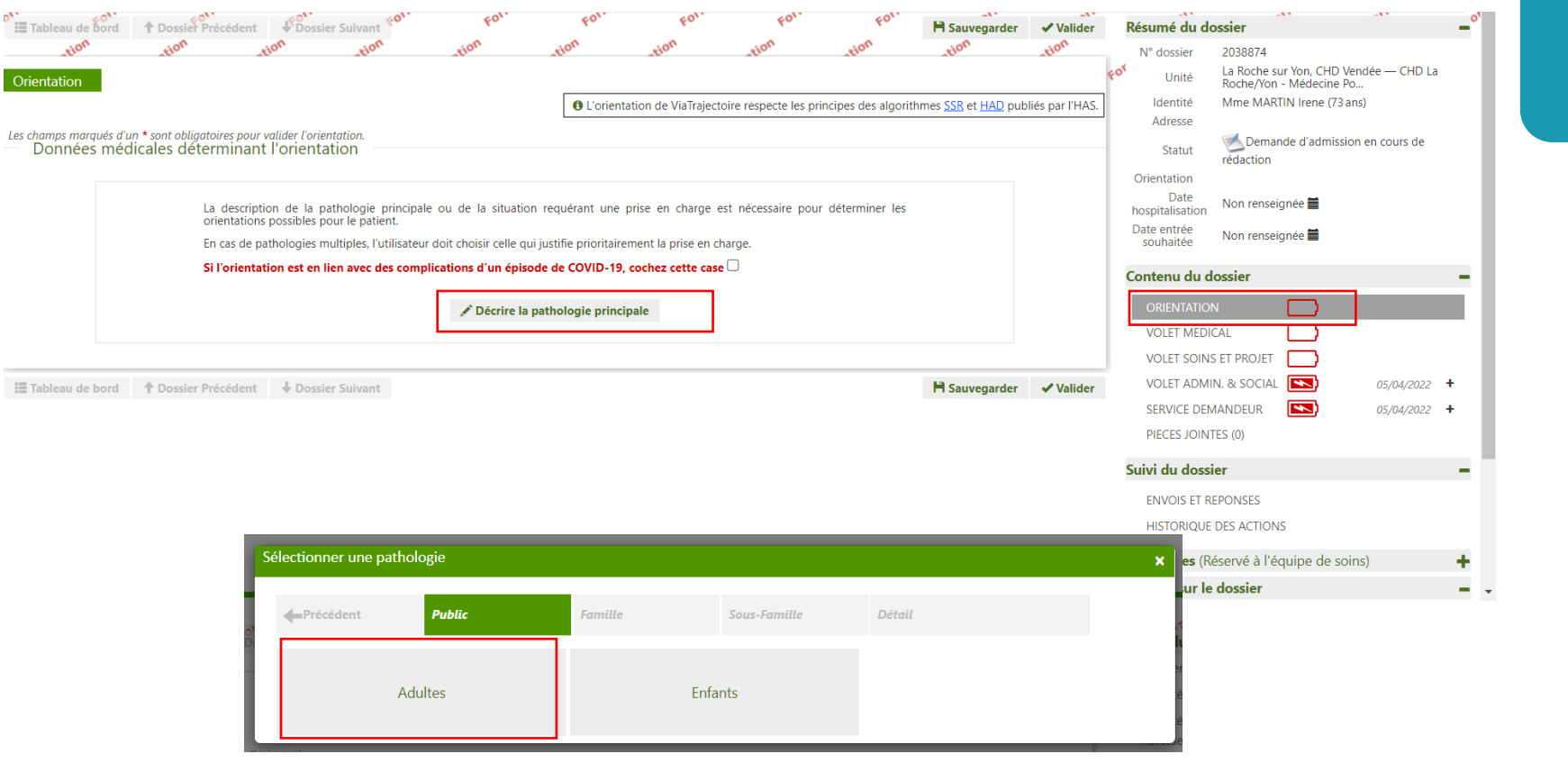

Action médecin (habilitation « Prescripteur médical »)

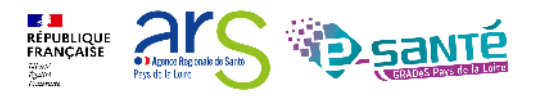

# Le volet orientation (2/4)

| ectionner une path                  | nologie               |                                   |                                    |                                   | ×                        |                  |
|-------------------------------------|-----------------------|-----------------------------------|------------------------------------|-----------------------------------|--------------------------|------------------|
| - Précédent                         | Adultes               | Hospitalisation en<br>Unité Spéci | Hospitalisation de répit           | Détail                            |                          |                  |
| bbA                                 | lictologie            | Hospitalisation en<br>Soins       | Unité Spécialisée de<br>Palliatifs | Amputa                            | tions é                  |                  |
| Cancérologie et                     | hémato-cancérologie   | Cardiologie et pa                 | hologies vasculaires               | Déficiences senso                 | rielles sévères          |                  |
| S                                   | électionner une patho | logie                             |                                    |                                   |                          | ×                |
| Dermatologi                         | Précédent             | Adultes                           | Hospitalisation en<br>Unité Spéci  | Sous-Famille                      | Détail                   |                  |
| Gynécologie m<br>can                | Demande d'arrêt c     | es traitements vitaux             | Hospita                            | lisation de répit                 | Phase palliative         | en aggravation é |
| Nutrition, patie                    | Sélectio              | nner une pathologi                | e                                  |                                   |                          | e                |
| Rhumatologie et p<br>ostéo-articula | athologies c          | récédent A                        | dultes                             | Hospitalisation en<br>Unité Spéci | Hospitalisation de répit | Détail           |
|                                     |                       | Symptômes a                       | ggravés                            | Besoin de r                       | épit familial            |                  |

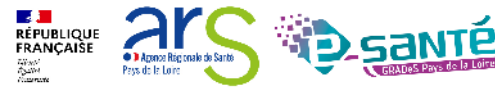

Webinaire ViaTrajectoire Sanitaire - Prescripteur - Version 13

# Le volet orientation (3/4)

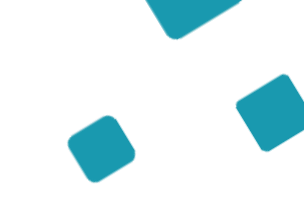

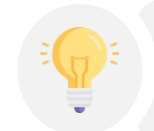

Les combinaisons de critères font apparaitre au fur et à mesure de la sélection la typologie d'accueil la plus adaptée

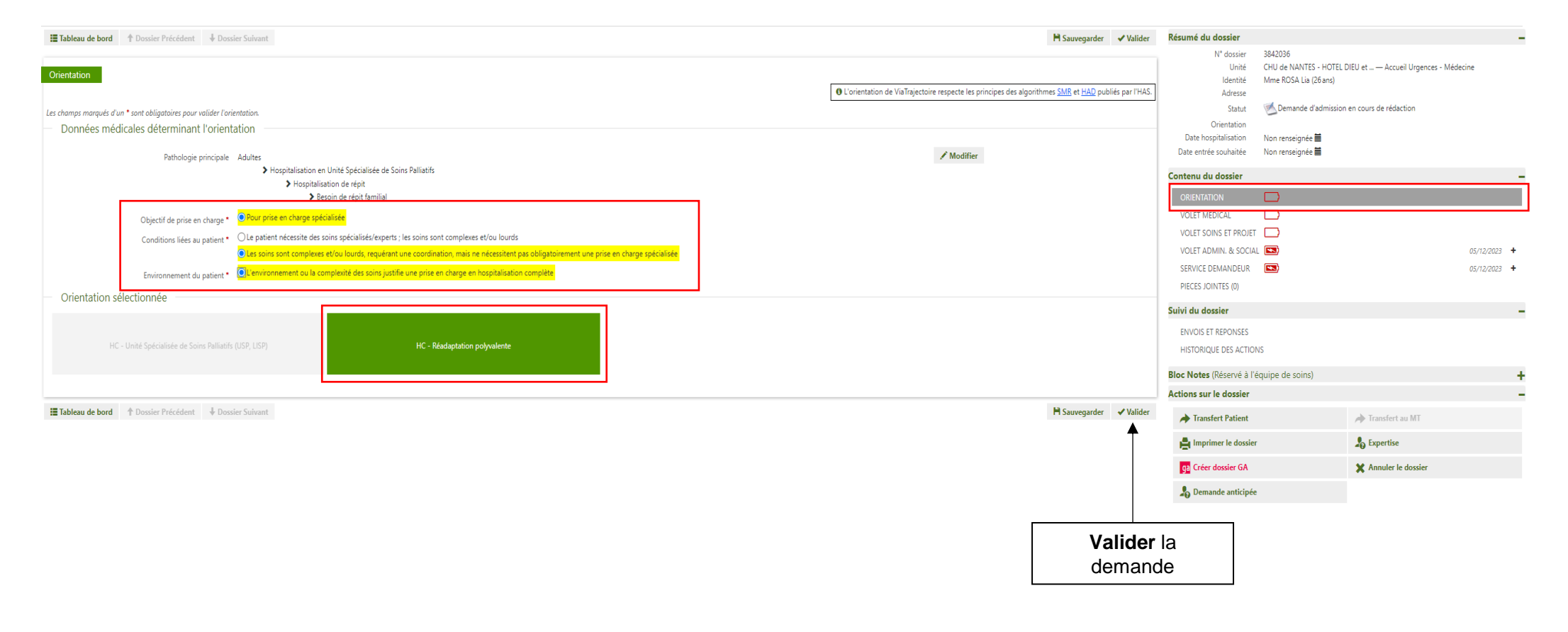

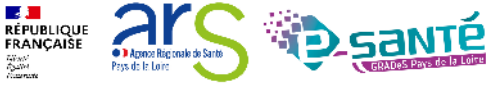

# Le volet orientation (4/4)

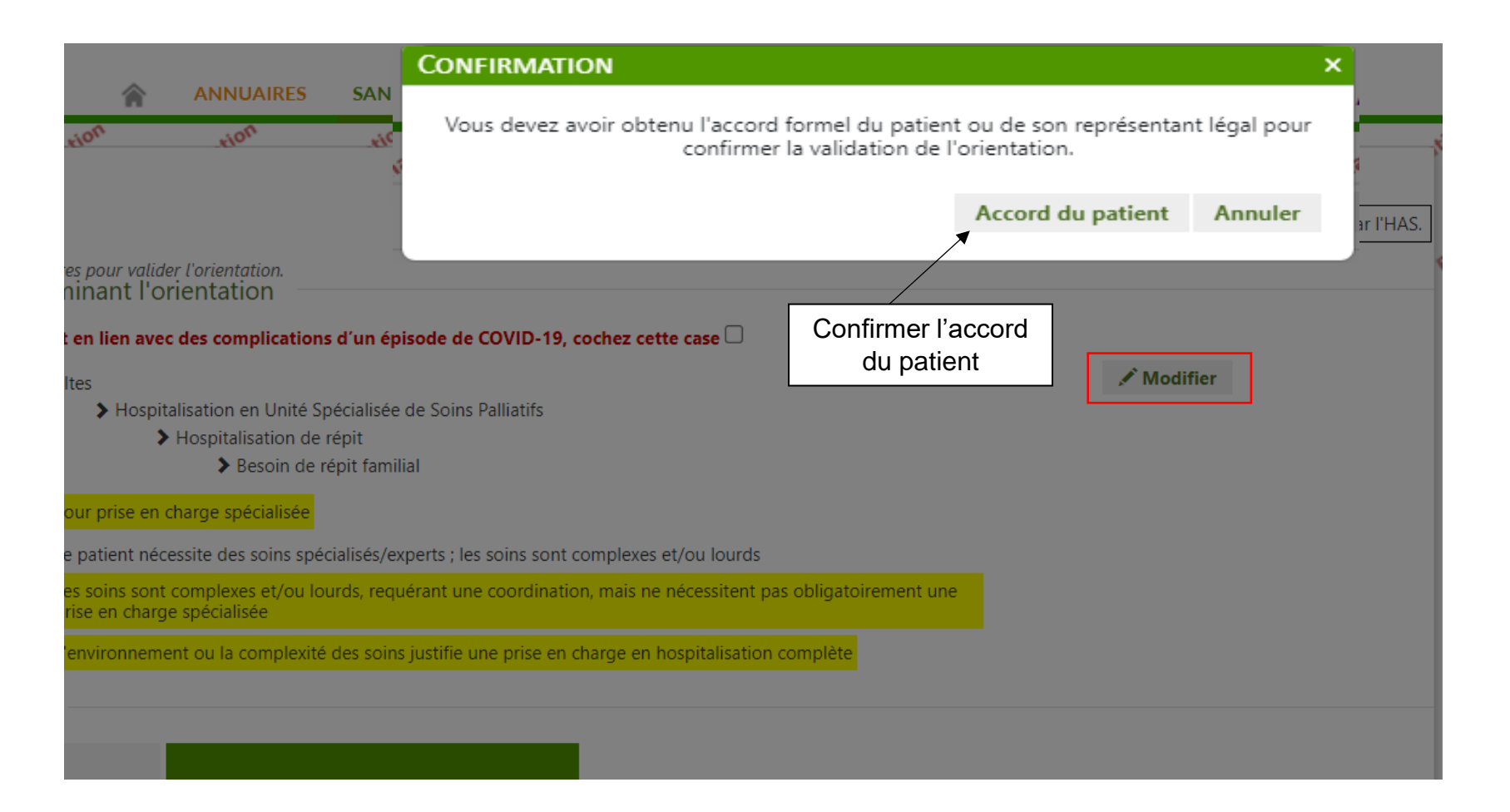

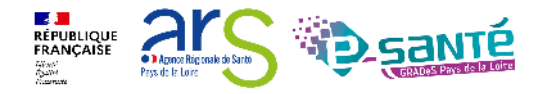

# Le volet médical(1/3)

(habilitation « Prescripteur Des items spécifiques peuvent s'afficher en corrélation avec les éléments déclarés liés à médical ») la pathologie Simplification du volet médical version 12.0 du 24/06/24 Volet Médical Les champs marqués d'un \* sont obligatoires pour valider le volet. ORIENTATION - Pathologie principale VOLET MEDICAL Pathologie principale Adultes >Infectiologie (sauf infections d'organes) >Infections chez un immuno-déprimé >Avec retentissement fonctionnel VOLET SOINS ET PROJET VOLET ADMIN, & SOCIAL \* - Histoire de la maladie SERVICE DEMANDEUR Histoire de la maladie / Résumé d'hospitalisation (Max. 1000 caractères) PIECES JOINTES (0) (0 caractère(s) sur 1000 disponibles) Antécédents (Max. 1000 caractères) (0 caractère(s) sur 1000 disponibles) - Complications survenues durant le séjour, problèmes infectieux, BMR/BHRe Le patient a-t-il rencontré les complications suivantes durant le séjour ?\* O Oui O Non Décompensation d'une comorbidité Maladies contagieuses Problème infectieux nécessitant des précautions particulières et dépistages (ex: BMR-BHRe) Précautions complémentaires requises

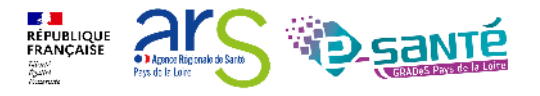

Action médecin
# Le volet médical(2/3)

Action médecin (habilitation « Prescripteur médical »)

- 00

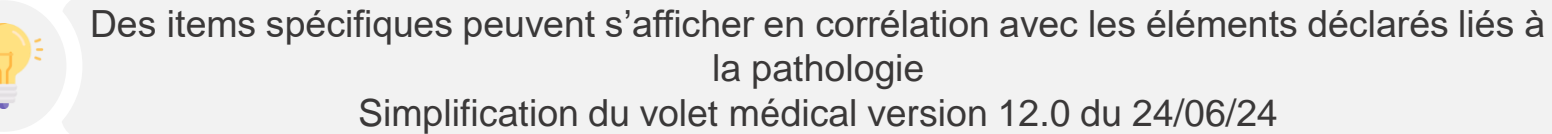

20.1

20.

20.

20.

### Le patient présente-t-il une ou plusieurs des comorbidités listées ci-dessous ?\* O Oui O Non ORIENTATION VOLET MEDICAL Allergies à risque de choc anaphylactique Risque suicidaire Risque de détresse respiratoire Maladie psychique nécessitant une adaptation de la prise en charge VOLET SOINS ET PROJET Ventilation invasive Épilepsie ou syndrome épileptique non équilibré VOLET ADMIN, & SOCIAL Insuffisance rénale suppléée par hémodialyse Trouble de la communication SERVICE DEMANDEUR Insuffisance rénale suppléée par dialyse péritonéale Troubles cognitifs nécessitant une adaptation de la prise en charge Nécessité de transfusions régulières Désorientation temporo-spatiale nécessitant des locaux adaptés PIECES JOINTES (0) Conduites addictives Nutrition parentérale Obésité morbide Fractures pathologiques Troubles sensoriels (cécité, surdité...) Plaies, escarres ou troubles trophiques ou plaies cancéreuses

201

201

201

Statut vaccinal

- Comorbidités ayant un impact sur la prise en charge

COVID 🔿 Vacciné 🔿 Non vacciné

Grippe 🔿 Vacciné 🔿 Non vacciné

- Traitement

Traitement médicamenteux (Max. 1000 caractères) (0 caractère(s) sur 1000 disponibles)

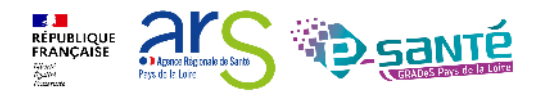

# Le volet médical(3/3)

Des items spécifiques peuvent s'afficher en corrélation avec les éléments déclarés liés à

Action médecin (habilitation « Prescripteur médical »)

| Simplificati                           | la pathologie<br>on du volet médical version 12.0 du 24/06/24 |         |                       |            |
|----------------------------------------|---------------------------------------------------------------|---------|-----------------------|------------|
| - Pièces jointes                       |                                                               |         |                       |            |
|                                        |                                                               | Ajouter | ORIENTATION           | <b>~</b> ) |
|                                        | Ce dossier ne contient aucune piece jointe.                   |         | VOLET MEDICAL         |            |
| Pronostic et projet de soins uiterieur |                                                               |         | VOLET SOINS ET PROJET | $\Box$     |
| Projet de soins médical                | (Max. 1000 caractères)                                        |         | VOLET ADMIN. & SOCIAL |            |
|                                        |                                                               |         | SERVICE DEMANDEUR     |            |
| Objectifs de soins palliatifs          | 0 caractère(s) sur 1000 disponibles)<br>O Oui O Non           |         | PIECES JOINTES (0)    |            |
| - Information du patient               |                                                               |         |                       |            |
| Le patient est informé sur             |                                                               |         |                       |            |
| Le diagnostic 🔿 Oui 🔿 Non              | Le pronostic 🔿 Oui 🔿 Non                                      |         |                       |            |
| LA FAMILLE EST INFORMÉE SUR            |                                                               |         |                       |            |
| Le diagnostic 🔿 Oui 🔿 Non              | Le pronostic 🔿 Oui 🔿 Non                                      |         |                       |            |
| Commentaire                            | (Max. 255 caractères)                                         | li li   |                       |            |

Directives anticipées (Max. 255 caractères)

Tableau de bord 1 Dossier Précédent 4 Dossier Suivant

🗎 Sauvegarder 🛛 🖌 Valider

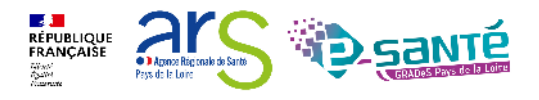

# Le volet soins et projet

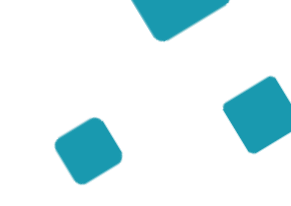

Ce volet dépend du volet médical. Un dossier bien renseigné permettra une réponse plus rapide du receveur.

| > Active > Sanitaire > where soins et projetidu dossier | Formation Formation                    | Formation Formation | Formation | ation<br>der Valider | Résumé du do             | on mation                        | mation A (i)  |
|---------------------------------------------------------|----------------------------------------|---------------------|-----------|----------------------|--------------------------|----------------------------------|---------------|
| tion tion tion                                          | n tion tion tion                       | tion ti             | on stion  | ation                | N° dossier               | 2038874                          |               |
| Volet Soins et Proiet                                   |                                        |                     |           | ÷                    | of Unité                 | La Roche sur Yon, CHD Ve         | ndée — CHD La |
|                                                         |                                        |                     |           |                      | Identité                 | Mme MARTIN Irene (73 an          | <br>IS)       |
| Indépendence                                            |                                        |                     |           |                      | Adresse                  |                                  |               |
| - Independance                                          |                                        |                     |           |                      | Statut                   | Demande d'admission<br>rédaction | 1 en cours de |
| Ventilation *                                           | ○ RAS ○ Apporter une précision         |                     |           |                      | Orientation              | HC - SSR polyvalent              |               |
| Etat Cutané *                                           | ○ RAS ○ Apporter une précision         |                     |           |                      | Date<br>hospitalisation  | Non renseignée 🚞                 |               |
| Appareillage *                                          | ○ RAS ○ Apporter une précision         |                     |           | _                    | Date entrée<br>souhaitée | Non renseignée 🚞                 |               |
| Capacités fonctionnelles *                              | ○ Aucune aide ○ Apporter une précision |                     |           |                      | Contenu du de            | ossier                           | -             |
| Alimentation *                                          | O Aucune aide O Apporter une précision |                     |           |                      | ORIENTATION              |                                  | 05/04/2022 +  |
| Communication *                                         | ○ RAS ○ Apporter une précision         |                     |           |                      | VOLET MEDIC              | EAL                              | 05/04/2022 +  |
| Troubles de la conscience, de l'humeur, cognitifs,      | ○ RAS ○ Apporter une précision         |                     |           |                      | VOLET ADMI               | N. & SOCIAL                      | 05/04/2022 +  |
| comportementaux                                         |                                        |                     |           |                      | SERVICE DEM              | IANDEUR                          | 05/04/2022 +  |
| Informations complementaires                            | (Max. 1000 caracteres)                 |                     |           |                      | PIECES JOINT             | 'ES (0)                          |               |
|                                                         |                                        |                     | 11        |                      | Suivi du dossi           | er                               | -             |
|                                                         |                                        |                     |           |                      | ENVOIS ET RE             | EPONSES                          |               |
| <ul> <li>Autres éléments infirmiers</li> </ul>          |                                        |                     |           |                      | HISTORIQUE               | DES ACTIONS                      |               |
| Poids (en kg)                                           |                                        |                     |           |                      | Bloc Notes (Ré           | éservé à l'équipe de soir        | is) 🕇         |
| Taille (en cm)                                          |                                        |                     |           |                      | Actions sur le           | dossier                          | -             |

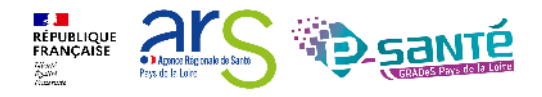

### Le volet administratif et social

| > Accueil > Sanitaire > whet administratif at Social du dossier 100        | mation mation ma                                           | tion mation mation                  | mation                    | nation         | tion                     | on                                                    | mation AA (i) | Â   |
|----------------------------------------------------------------------------|------------------------------------------------------------|-------------------------------------|---------------------------|----------------|--------------------------|-------------------------------------------------------|---------------|-----|
| Tableau de Bord 🕈 Dossier Précédent 🖡 Dossier Suivant                      | FOR FOR FOR                                                | 601 601                             | €0 <sup>1</sup> H Sauvega | rder 🖌 Valider | Résumé du de             | ossier                                                | -             | -0' |
| tion tion tion                                                             | n tion tion                                                | tion tion                           | tion tion                 | tion           | N° dossier               | 2038874                                               |               |     |
| Volet Administratif et Social                                              |                                                            |                                     |                           |                | of Unité                 | La Roche sur Yon, CHD Vend<br>Roche/Yon - Médecine Po | ée — CHD La   |     |
| Les champs marqués d'un * sont obligatoires pour valider le volet, ceux in | idiqués en <b>rouge</b> sont également obligatoires à c    | chaque enregistrement du volet.     |                           |                | Identité                 | Mme MARTIN Irene (73 ans)                             |               |     |
| ∔ Identité                                                                 |                                                            |                                     |                           |                | Adresse                  | Comando d'admission a                                 | an cours do   |     |
| lacinte                                                                    |                                                            |                                     |                           |                | Statut                   | rédaction                                             | n cours de    |     |
| - Coordonnées                                                              |                                                            |                                     |                           |                | Orientation              | HC - SSR polyvalent                                   |               |     |
|                                                                            |                                                            |                                     |                           |                | Date<br>hospitalisation  | Non renseignée 🚞                                      |               |     |
| Adresse actuelle                                                           |                                                            | 0                                   |                           |                | Date entrée<br>souhaitée | Non renseignée 🖬                                      |               |     |
| Code postal - Ville *                                                      | Code Postal - Ville                                        |                                     |                           |                | Contenu du d             | ossier                                                | -             | 41  |
| Pays *                                                                     | FRANCE -                                                   |                                     |                           |                | ORIENTATIO               | N 💽                                                   | 05/04/2022 +  | 1   |
| Téléphone                                                                  |                                                            |                                     |                           |                | VOLET MEDI               | CAL                                                   | 05/04/2022 +  |     |
| Téléphone portable                                                         |                                                            |                                     |                           |                | VOLET SOIN               | S ET PROJET                                           | 05/04/2022 +  |     |
| Email                                                                      |                                                            |                                     |                           |                | SERVICE DEN              |                                                       | 05/04/2022 +  | I.  |
|                                                                            | Indiquer l'adresse des soins si différe                    | ente du domicile                    |                           |                | PIECES JOIN              | TES (0)                                               | 05/04/2022    |     |
|                                                                            |                                                            |                                     |                           |                | Suivi du dossi           | er                                                    | -             | 1   |
|                                                                            |                                                            |                                     |                           |                | Saltradioss              |                                                       |               |     |
| - Logement                                                                 |                                                            |                                     |                           |                | ENVOIS ET R              | EPONSES                                               |               |     |
| -                                                                          |                                                            |                                     |                           |                | HISTORIQUE               | DES ACTIONS                                           |               |     |
|                                                                            | <ul> <li>Eloignement géographique ne permettant</li> </ul> | pas une prise en charge ambulatoire |                           |                | Bloc Notes (R            | éservé à l'équipe de soins)                           | +             | F   |
|                                                                            | Pas de logement ou logement précaire                       |                                     |                           |                | Actions sur le           | dossier                                               | -             | • • |

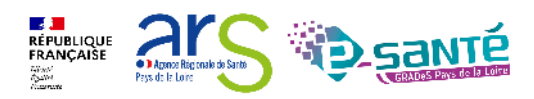

### Le service demandeur

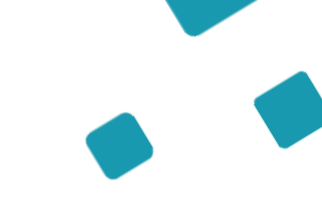

| > Accueil > Sanitaire > Service demandeur du dossier               | tion mation mation mation mation | mation                | mation              | ation. mation            | mation                                               | mation AAA i              |
|--------------------------------------------------------------------|----------------------------------|-----------------------|---------------------|--------------------------|------------------------------------------------------|---------------------------|
| Tableau de bord 🕇 Dossier Précédent 🐺 Dossier Suivant 🕬            | kor, kor, kor, kor,              | Fo <sup>™</sup> Ħ Sar | ivegarder 🗸 Valider | Résumé du dos            | sier                                                 |                           |
| -tion -tion -tion                                                  | tion tion tion tion              | stion stio            | tion                | N° dossier               | 2038874                                              |                           |
| Service Demandeur                                                  |                                  |                       | l li                | t <sup>of</sup> Unité    | .a Roche sur Yon, CHD Ven<br>Roche/Yon - Médecine Po | dée — CHD La              |
| Les champs marqués d'un * sont obligatoires pour valider le volet. |                                  |                       |                     | Identité I               | Mme MARTIN Irene (73 ans                             | )                         |
| - Référent actuel                                                  |                                  |                       |                     | Adresse                  | 1 rue des fleurs<br>35000 - LA ROCHE SUR YO          | N                         |
| Etablissement CHD SITE LA ROCHE SU                                 | IR YON                           |                       |                     | Statut                   | Semande d'admission<br>édaction                      | en cours de               |
| Unité CHD La Roche/Yon - M                                         | édecine Post Urgence             |                       |                     | Orientation I            | HC - SSR polyvalent                                  |                           |
|                                                                    |                                  |                       |                     | Date<br>hospitalisation  | Non renseignée 🚞                                     |                           |
| – Equipe soignante                                                 | En cliquant sur cet icone, les   |                       |                     | Date entrée<br>souhaitée | Von renseignée 🗮                                     |                           |
| MÉDECIN RESPONSABLE                                                | noms inscrits et les             |                       |                     | Contenu du dos           | sier                                                 | -                         |
| Nom *                                                              | coordonnées sont gardés en       |                       |                     | ORIENTATION              |                                                      | 05/04/2022 +              |
| Tálánhana t                                                        |                                  |                       |                     | VOLET MEDICA             | L 🔽                                                  | 05/04/2022 +              |
|                                                                    | memoire                          |                       |                     | VOLET SOINS E            | t projet 💽                                           | 05/04/2022 +              |
| Cadre/Infirmière                                                   |                                  |                       |                     | VOLET ADMIN.             | & SOCIAL                                             | 05/04/2022 +              |
| COORDINATRICE                                                      |                                  |                       |                     | SERVICE DEMA             | NDEUR 💽                                              | 05/04/2022 <mark>+</mark> |
| Nom *                                                              | Prénom *                         |                       |                     | PIECES JOINTES           | G (O)                                                |                           |
| Téléphone *                                                        | Fax Ema                          | ail                   | _                   | Suivi du dossier         |                                                      | -                         |
|                                                                    |                                  |                       |                     | ENVOIS ET REP            | ONSES                                                |                           |
| Nom                                                                | Prénom                           |                       | _                   | HISTORIQUE DI            | ES ACTIONS                                           |                           |
| Téléphone                                                          | Fax Em                           | ail                   |                     | Bloc Notes (Rés          | ervé à l'équipe de soin                              | 5) 🕇                      |

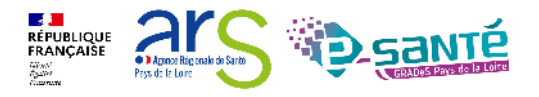

### **Pièces jointes**

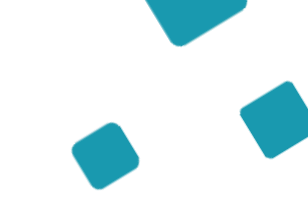

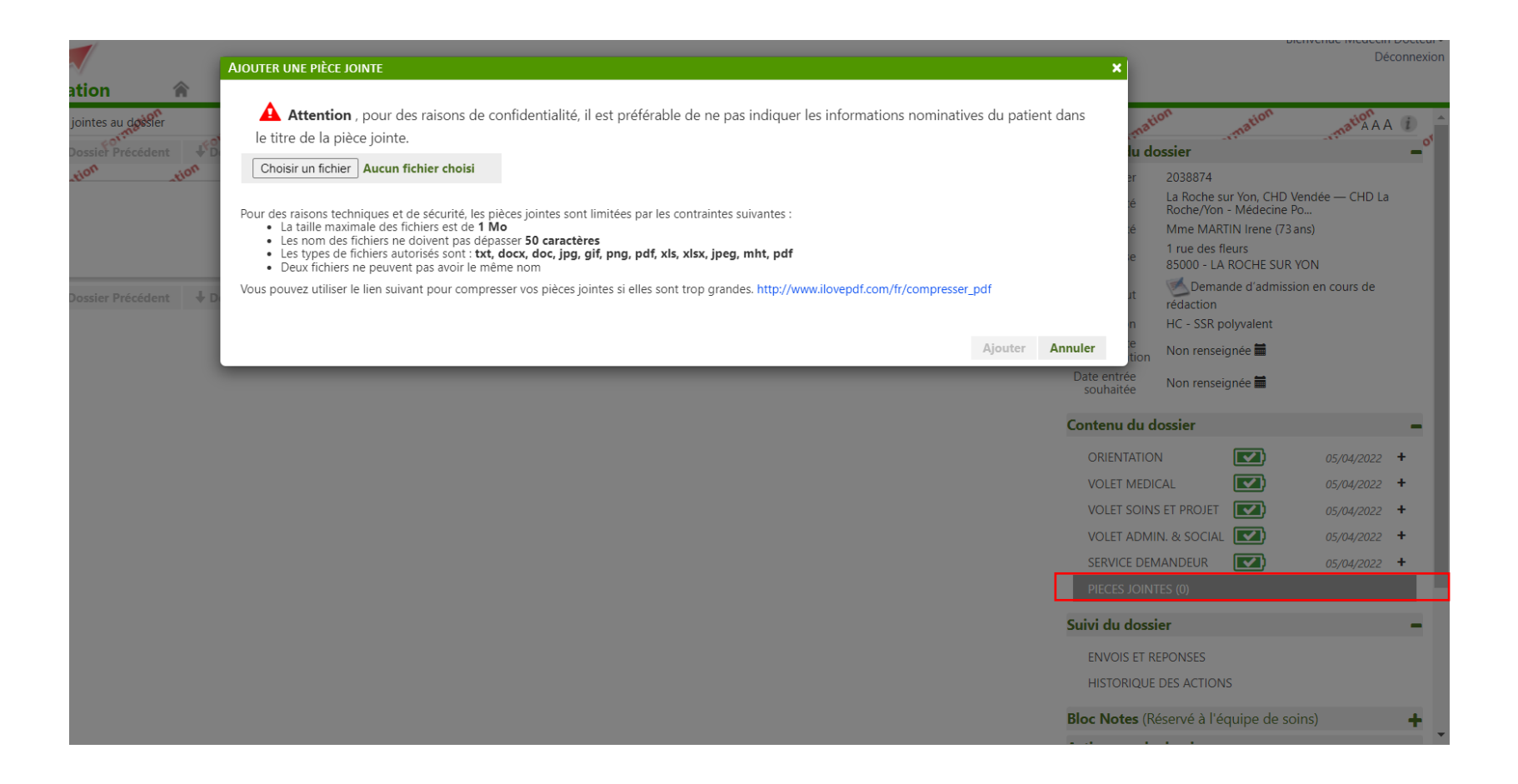

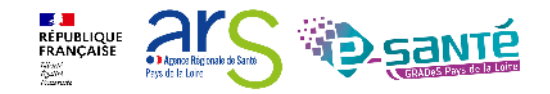

## **Dossier complété**

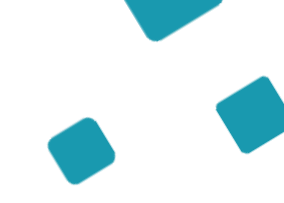

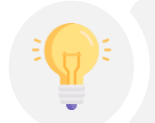

Une fois tous les volets complétés, ils passent en vert: le dossier est complet. Vous pouvez passer à l'étape suivante: la recherche d'établissement.

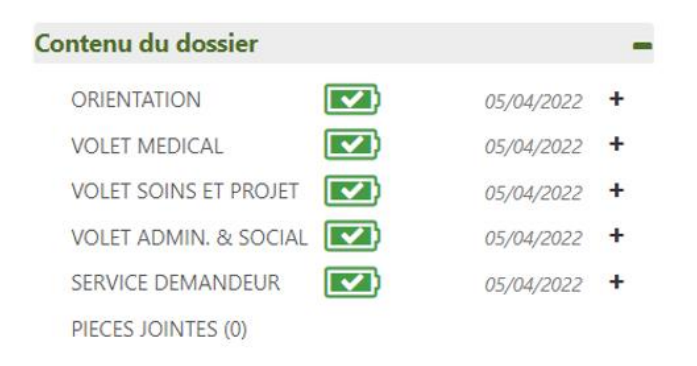

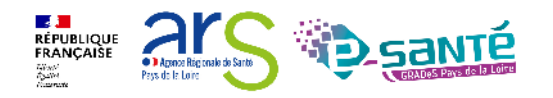

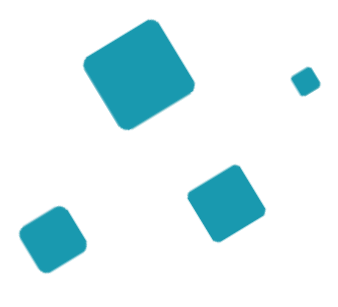

# Envoi de la demande

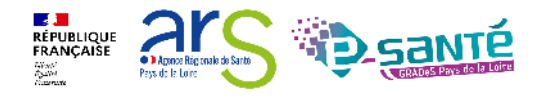

### Suivi du dossier : envois et réponses (1/3) > Accoel > Sanitaire > Strivi des demandes Tableau de Bord 1 Dossier Précédent Dossier Sulvant Formation Formation Q Rechercher des unités Résumé du dossier N° dossier 2038874 La Roche sur Yon, CHD Vendée — CHD La Roche/Yon - Médecine Po... Unité Suivi Demandes Afficher demandes annulées : Mme MARTIN Irene (73 ans) Identité 1 rue des fleurs Adresse 85000 - LA ROCHE SUR YON Aucune demande n'a été effectuée 💌 Demande d'admission en cours de Statut rédaction Tableau de bord **†** Dossier Précédent **†** Dossier Suivant Q Rechercher des unités Orientation HC - SSR polyvalent Date Non renseignée 🚞 hospitalisation Date entrée Non renseianée 篇 souhaitée Contenu du dossier ORIENTATION 05/04/2022 VOLET MEDICAL 05/04/2022 + VOLET SOINS ET PROJET 05/04/2022 + VOLET ADMIN. & SOCIAL 05/04/2022 + SERVICE DEMANDEUR 05/04/2022 + PIECES JOINTES (0) Suivi du dossier HISTORIQUE DES ACTIONS Bloc Notes (Réservé à l'équipe de soins) + - Critères de recherche Rechercher parmi \* O Les unités conformes à l'orientation : HC - SSR polyvalent Toutes les unités prenant en charge la pathologie décrite Sélectionnez les critères de 1 rue des fleurs 85000 - LA ROCHE SUR YON Rechercher autour de \* O BOULEVARD STEPHANE MOREAU LES OUDAIRIES 85925 - LA ROCHE SUR YON CEDEX recherche et cliquer sur O Autre adresse : « Rechercher » 2+Rechercher Résultats de la recherche

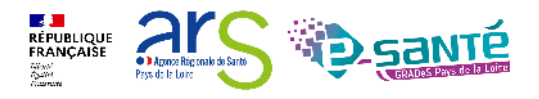

# Suivi du dossier : envois et réponses (2/3)

Liste des établissements suggérée par VT en fonction du remplissage des volets

Sélectionner les établissements qui peuvent convenir au patient

### **RECHERCHER DES UNITÉS** + Critères de recherche Résultats de la recherche. Si vous ne trouvez pas l'établissement recherché parmi les résultats affichés, vous pouvez effectuer une Rechercher par mots-clés recherche libre par mots-clés. Unité Activité Mode de PEC Lieu Structure SSR polyvalent CENTRE HOSPITALIER SSR Polyvalent Hospitalisation 17301 ROCHEFORT ROCHEFORT complète CEDEX - 86km $\Box$ CLINIQUE D'ALENCON SSR Polyvalent SSR polyvalent Hospitalisation 61000 ALENCON complète 225.58km $\square$ CH demo 14 BN 2018 SSR14 SSR polyvalent Hospitalisation 14000 CAEN - 290.58km complète CH AGEN NERAC -Hospitalisation 47000 AGEN - 316.87km ssr polyvalent SSR polyvalent HOPITAL SAINT-ESPRIT complète CENTRE DE NOUVIELLE -SSR Polyvalent - Dr Larbère SSR polyvalent Hospitalisation 40280 BRETAGNE DE SSR-MPR complète MARSAN - 322.64km $\mathbf{w}$ Sélectionner Annuler

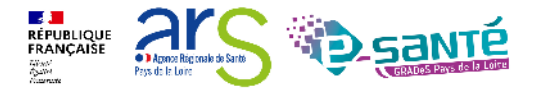

## Suivi du dossier : envois et réponses (3/3)

| Actell > Sanitaire > Sultivi des demanderion<br>Tableau de bord ↑ Dossief Précédent ↓ Dossier Suivant pornation.<br>Tableau de bord ↑ Dossief Précédent ↓ Dossier Suivant | Formation Q Rechercher des unités | Résumé du dossier                                                                                                    |
|----------------------------------------------------------------------------------------------------|-----------------------------------|----------------------------------------------------------------------------------------------------|
|                                                                                                    | Afficher demandes annulées :      | N° dossier 2038874<br>La Roche sur Yon, CHD Vendée — CHD La<br>Roche-Yon - Médecine Po<br>Identité Mme MARTIN Irene (73 ans)<br>1 rue des fleurs<br>Adresse 85000 - I A BOCHE SUB YON |
| Demandes non envoyées     CENTRE HOSPITALIER ROCHEFORT                                                                                                    |                                   | Statut Demande d'admission en cours de rédaction<br>Orientation HC - SSR polyvalent                                                                                                   |
| HC - SSR polyvalent<br>1 avenue de beligon ROCHEFORT CEDEX 17301 Q 86.091 km<br>Calculer l'itinéraire                                                                     | Envoyer la demande                | hospitalisation Non renseignée  Date entrée Non renseignée  souhaitée Non renseignée                                                                                                  |
| Fiche de l'unité                                                                                                    |                                   | ORIENTATION IN OS/04/2022 +<br>VOLET MEDICAL IN OS/04/2022 +                                                                                                    |
| Envoi de demande : CHOIX de la Date d'Admission souhaitée *                                                                                                    | × mités                           | VOLET SOINS ET PROJET         05/04/2022           VOLET ADMIN. & SOCIAL         05/04/2022           SERVICE DEMANDEUR         05/04/2022                                            |
|                                                                                                    | Enregistrer Annuler er            | Suivi du dossier -<br>ENVOIS ET REPONSES<br>HISTORIQUE DES ACTIONS                                                                                                    |
| Suivi Demandes  Unités connectées à ViaTrajectoire                                                                                                    | Afficher demandes annulées : 🗹    | Bloc Notes (Réservé à l'équipe de soins)                                                                                                    |
| CENTRE HOSPITALIER ROCHEFORT SSR polyvalent CENTRE HOSPITALIER ROCHEFORT                                                                                                  | Demande envoyée                   |                                                                                                    |
| 1 avenue de beligon ROCHEFORT CEDEX 17301 ♥ 86.091 km<br>Calculer l'Itinéraire<br>Fiche de l'unité                                                                        | Annuler la demande                |                                                                                                    |
| + Historique des échanges                                                                                                    |                                   |                                                                                                    |

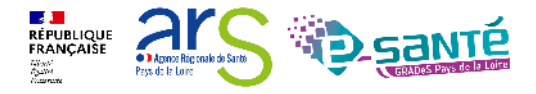

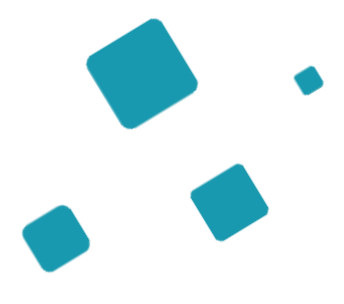

# Suivi du dossier

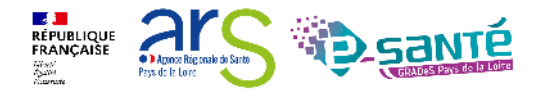

# Confirmation de la proposition d'admission

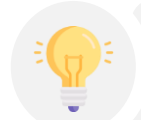

Tant que le prescripteur n'a pas confirmé la proposition, les unités contactées peuvent modifier leur réponse

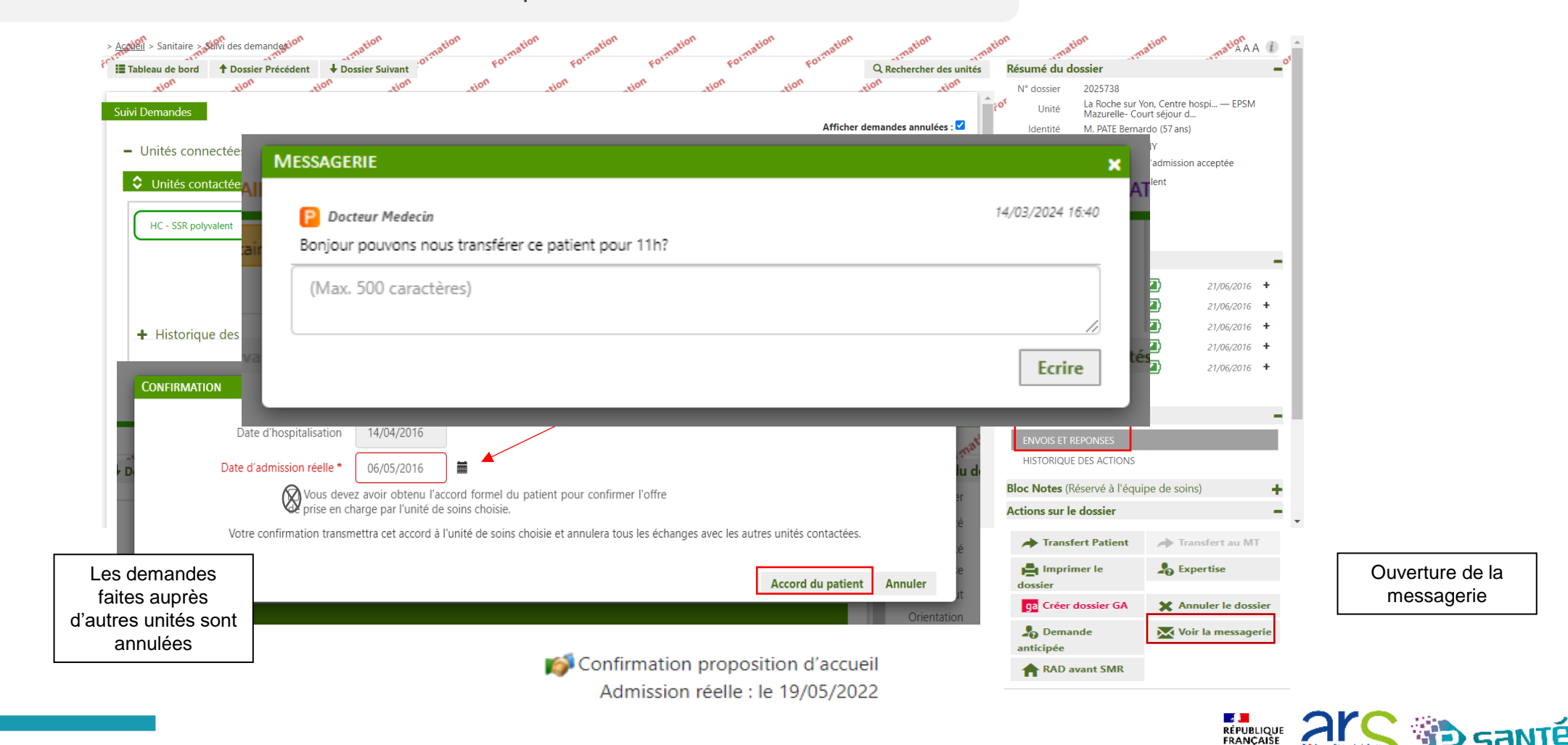

## Messagerie

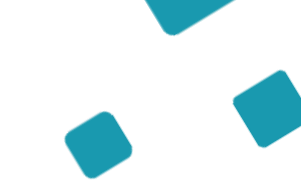

Le receveur et le prescripteur peuvent utiliser la messagerie au statut de la

demande

Accord confirmé -

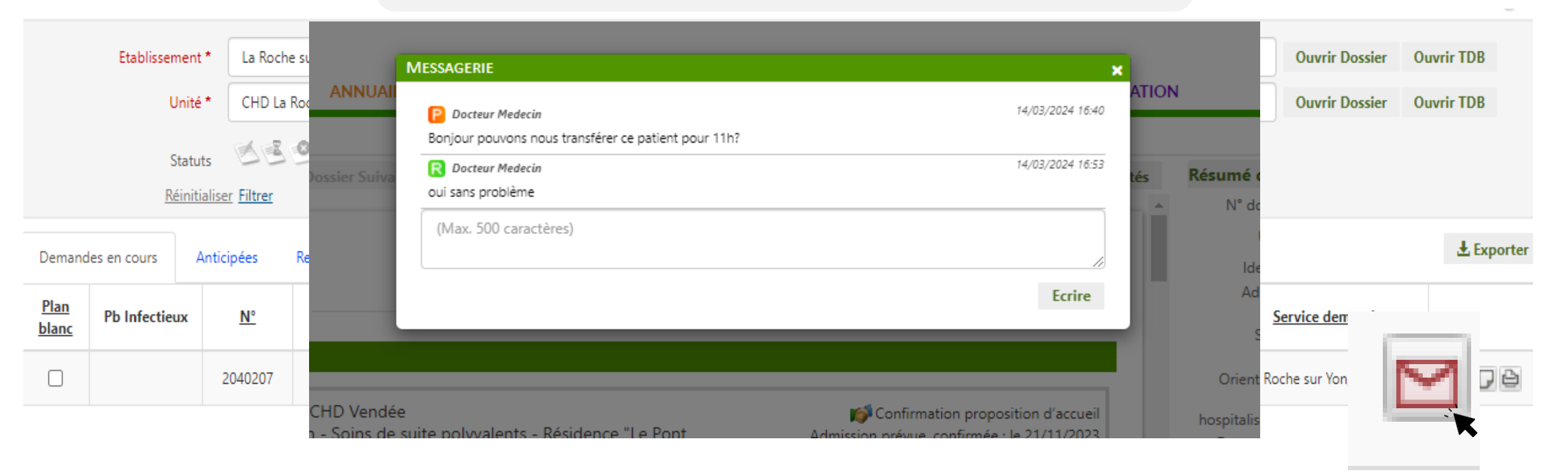

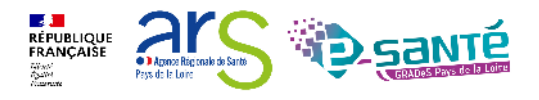

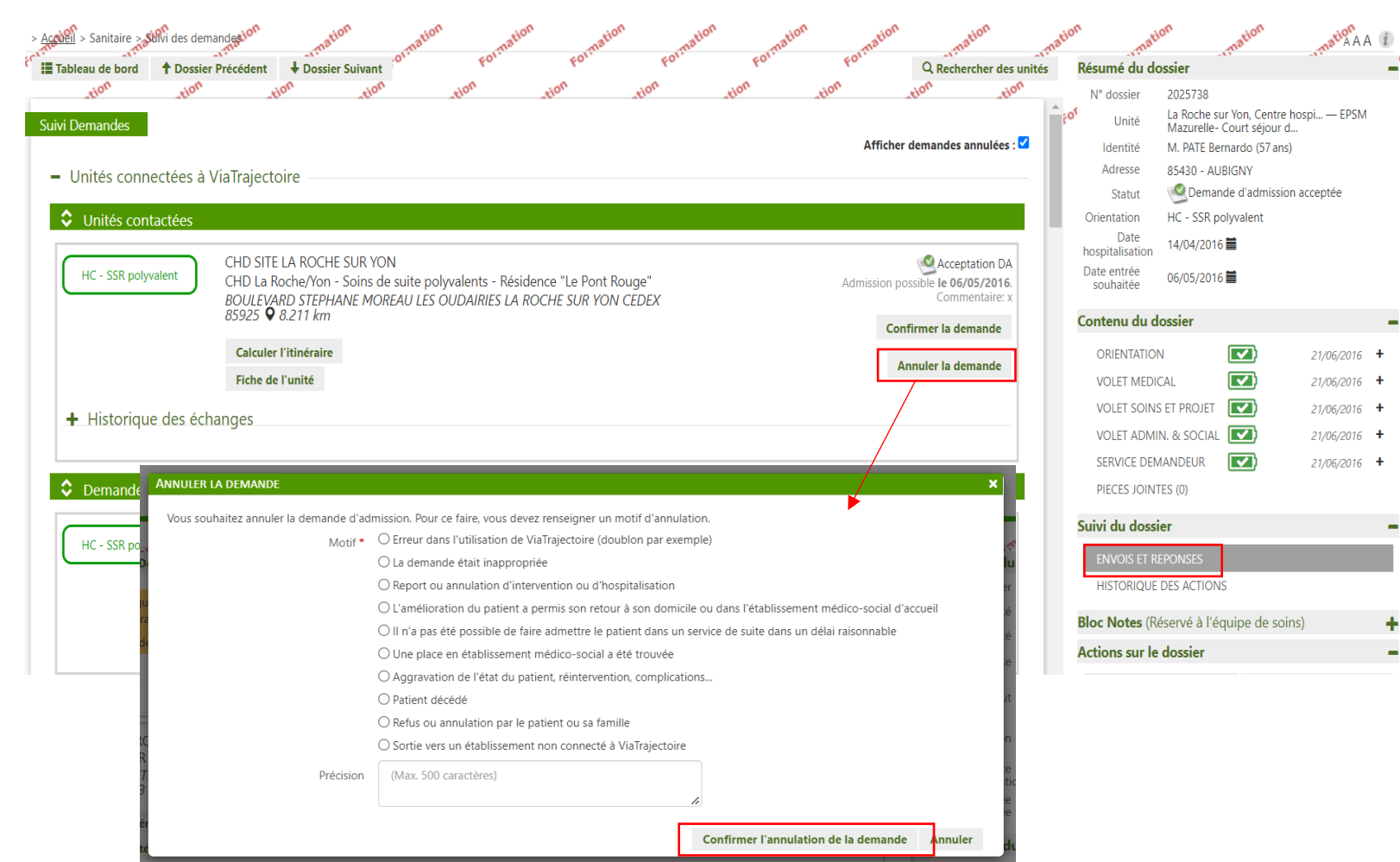

### **Annulation de la demande**

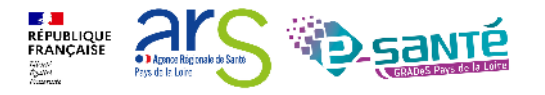

### **Annulation d'un dossier**

| HC - SSR affections des<br>personnes àgées<br>polypathologiques,<br>dépendantes ou à risque<br>de dépendance | CHD SITE LA ROCHE SUR YON<br>LA ROCHE SUR YON UNITE COGNITIVO COMPORTEMENTALE<br>BOULEVARD STEPHANE MOREAU LES OUDAIRIES LA ROCHE SUR YON CEDEX<br>85925 • 0.843 km<br>Calculer l'Itinéraire<br>Fiche de l'unité | Demande envoyée Renvoyer la demande Annuler la demande | Orientation polypath<br>de depen<br>Date<br>hospitalisation 14/03/20<br>Date entrée 27/04/20<br>Contenu du dossier<br>ORIENTATION | logiques, dépendantes ou à risqu<br>Jance<br>6 =<br>16 =<br>26/04/2016 | ie ^ |
|----------------------------------------------------------------------------------------------------|----------------------------------------------------------------------------------------------------|--------------------------------------------------------|----------------------------------------------------------------------------------------------------|------------------------------------------------------------------------|------|
|                                                                                                    | Gériatrie (SM)     Gériatrie (SM)                                                                                                    |                                                        | VOLET MEDICAL                                                                                                    | 14/01/2021                                                             | +    |
|                                                                                                    | respondemente La commune du référent sanitaire n'est pas dans la zone de couverture privilégiée.                                                                                                    |                                                        | VOLET SOINS ET PROJET                                                                                                    | 26/04/2016                                                             | +    |
|                                                                                                    |                                                                                                    |                                                        | VOLET ADMIN. & SOCIA                                                                                                    | L 26/04/2016                                                           | +    |
| <ul> <li>Historique des echa</li> </ul>                                                                      | anges                                                                                                    |                                                        | DIECES JOINTES (0)                                                                                                    | 26/04/2016                                                             | *    |
|                                                                                                    |                                                                                                    |                                                        | PIECES JOINTES (0)                                                                                                    |                                                                        |      |
| HDJ - SSR affections des                                                                                     | HOPITAL SAINT-LOUIS - LA ROCHELLE                                                                                                    | Cemande envoyée                                        | Suivi du dossier                                                                                                    |                                                                        |      |
| personnes âgées<br>polypathologiques.                                                                        | rue du Dr Schweitzer LA ROCHELLE 17019 $\mathbf{Q}$ 60.655 km                                                                                                    | Renvoyer la demande                                    | ENVOIS ET REPONSES                                                                                                    |                                                                        |      |
| dépendantes ou à risque<br>de dépendance                                                                     | Calada Bible for ter                                                                                                    |                                                        | HISTORIQUE DES ACTIO                                                                                                    | NS                                                                     | - 1  |
|                                                                                                    | Calculer I itineraire                                                                                                    | Annuler la demande                                     | Bloc Notes (Réservé à l'                                                                                                    | équipe de soins)                                                       | +    |
| · · · · · · · · · · ·                                                                                        |                                                                                                    | <u> </u>                                               | Actions sur le dossier                                                                                                    |                                                                        |      |
| ANNULER LE DOSSIER                                                                                           |                                                                                                    | ×                                                      | A Transfert Patient                                                                                                    | Transfert au MT                                                        | 1 H. |
| <b>A</b>                                                                                                    |                                                                                                    |                                                        |                                                                                                    | . Townstee                                                             | 2 I. |
| Attention : Tous le                                                                                          | es échanges avec des unités de soins (envois et réponses) seront <b>annulés</b> .                                                                                                    | n                                                      |                                                                                                    | 20 Expertise                                                           | - L  |
| Si vous sounaitez fermer ce                                                                                  | e dossier et annuier les demande associees, vous devez renseigner un motir d'annuiation.                                                                                                    | :e                                                     | ga Dossier n°30192167                                                                                                    | Annuler le dossier                                                     |      |
|                                                                                                    | Motif * O criedi dans i dansation de vianajectoire (dodalion par exemple)                                                                                                    | it                                                     | ion<br>Demande anticipée                                                                                                    | Voir la messagerie                                                     |      |
|                                                                                                    | O Report ou annulation d'intervention ou d'hospitalisation                                                                                                    |                                                        |                                                                                                    |                                                                        |      |
|                                                                                                    | CL'amélioration du patient a permis son retour à son domicile ou dans l'établissement médic                                                                                                    | co-social d'accueil                                    | u c                                                                                                    |                                                                        |      |
|                                                                                                    | O II n'a pas été possible de faire admettre le patient dans un service de suite dans un délai rai                                                                                                    | isonnable                                              |                                                                                                    |                                                                        |      |
|                                                                                                    | O Une place en établissement médico-social a été trouvée                                                                                                    | ρ                                                      |                                                                                                    |                                                                        |      |
|                                                                                                    | O Aggravation de l'état du patient, réintervention, complications                                                                                                    | ~                                                      | IEDI                                                                                                    |                                                                        |      |
|                                                                                                    | ○ Patient décédé                                                                                                    | Lodomo                                                 |                                                                                                    |                                                                        |      |
|                                                                                                    | O Refus ou annulation par le patient ou sa famille                                                                                                    | La dema                                                |                                                                                                    |                                                                        |      |
|                                                                                                    | ○ Sortie vers un établissement non connecté à ViaTrajectoire                                                                                                    | ensuite                                                | dans rongiet                                                                                                    |                                                                        |      |
| Co                                                                                                    | ommentaire (Max. 1000 caractères)                                                                                                    | « Annules<br>de                                        | e bord                                                                                                    |                                                                        |      |
|                                                                                                    |                                                                                                    | Valider Annuler                                        | et r<br>Due                                                                                                    |                                                                        |      |

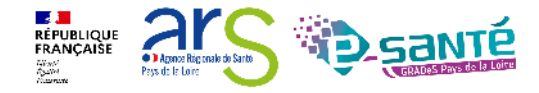

| Modification d'une demande                                                                                                    | ation mation mation mation                                                                                                    | i               |
|----------------------------------------------------------------------------------------------------|----------------------------------------------------------------------------------------------------|-----------------|
| Image: Tableau de bord                                                                                                    | Résumé du dossier         N° dossier       2025755         Unité       La Roche sur Yon, Centre hospi — EPSM Mazurelle Psychiatrie gén         Identité       M. TRUC Ernest (85 ans)          rue clemenceau                   | _ <sup>01</sup> |
| Ventilation * RAS<br>Etat Cutané * RAS<br>Appareillage * RAS<br>Capacités fonctionnelles * Apporter une précision                                                                                                    | Adresse 85000 - LA ROCHE SUR YON<br>Statut Statut Accord confirmé - Dossier d'admission<br>compléter pour l'admission<br>HDJ - SSR affections des personnes âgées<br>polypathologiques, dépendantes ou à risqu<br>de dépendance | i<br>e          |
| Déplacement * Apporter une précision<br>Aide partielle<br>Fauteuil roulant<br>Transferts * Apporter une précision                                                                                                    | hospitalisation 14/03/2016<br>Date entrée 27/04/2016<br>Contenu du dossier<br>ORIENTATION 26/04/2016                                                                                                    | -               |
| Aide partielle       Image: Second and product and product and | VOLET MEDICAL         Image: 14/01/2021           VOLET SOINS ET PROJET         Image: 26/04/2016           VOLET ADMIN. & SOCIAL         Image: 26/04/2016           SERVICE DEMANDEUR         Image: 26/04/2016               | •<br>•<br>•     |
| Haut Haut Alde partielle<br>Bas Alde partielle<br>Hygiène intime Alde partielle<br>Aller aux toilettes * Apporter une précision                                                                                                    | PIECES JOINTES (0)<br>Suivi du dossier<br>ENVOIS ET REPONSES<br>HISTORIQUE DES ACTIONS                                                                                                    | •               |
| CONFIRMATION       X         A       Voulez-vous vraiment créer une nouvelle version de ce volet?         Confirmer la modification       Annuler                                                                                                    |                                                                                                    |                 |

Si le changement n'a pas entrainé de modification d'orientation, les demandes envoyées sont maintenues Si modification de l'orientation, il faut ré-envoyer manuellement la demande

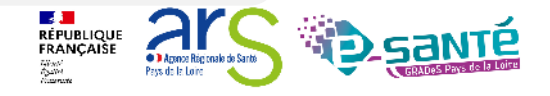

### **Transfert de dossier**

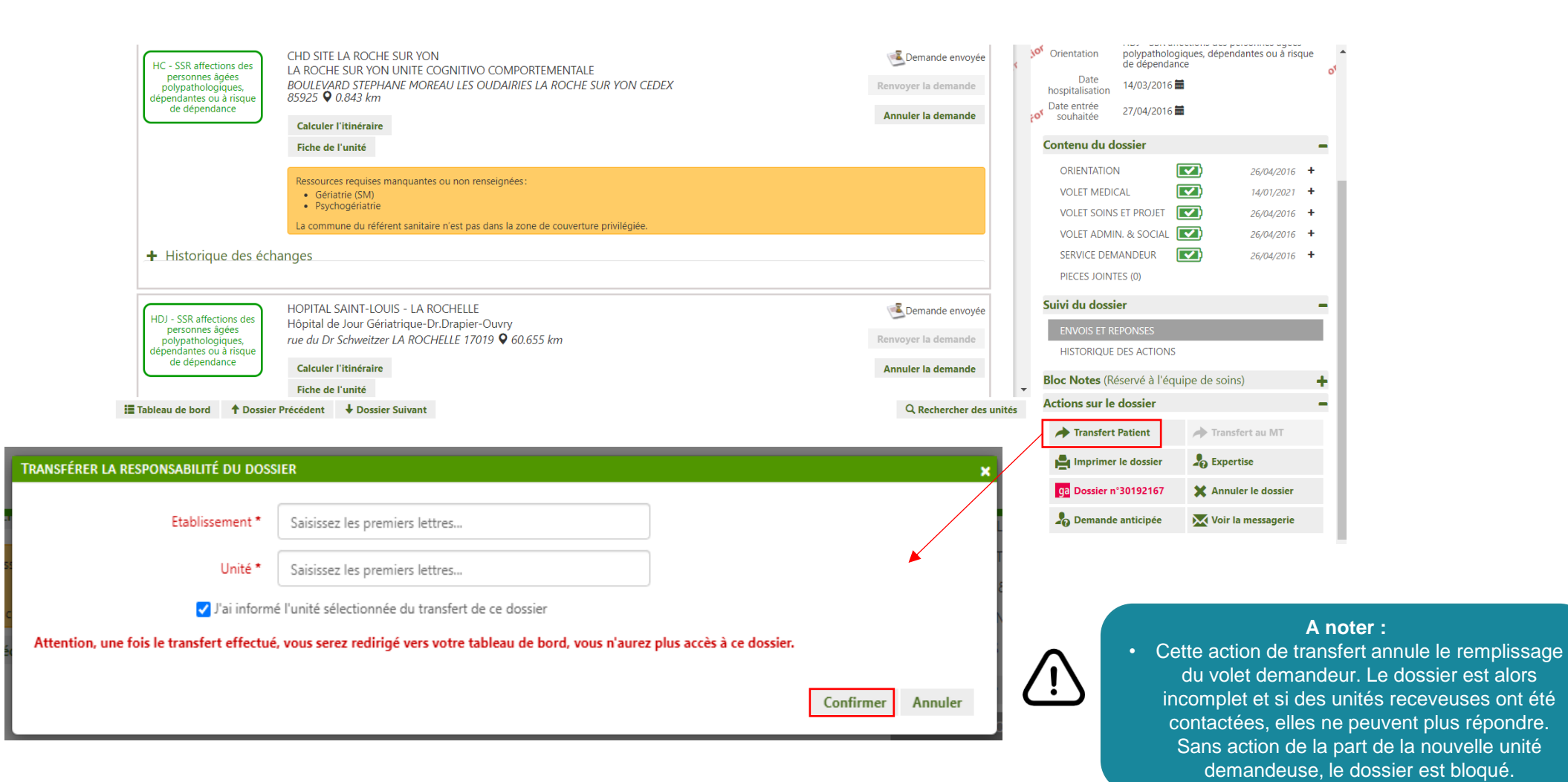

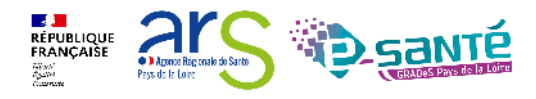

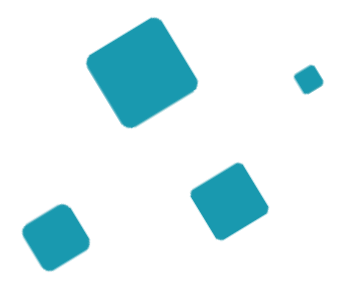

# Focus : Retour à domicile avant SSR

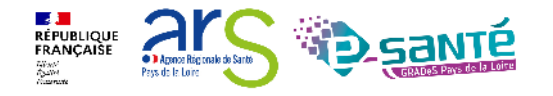

## Retour à domicile avant SSR 1/3

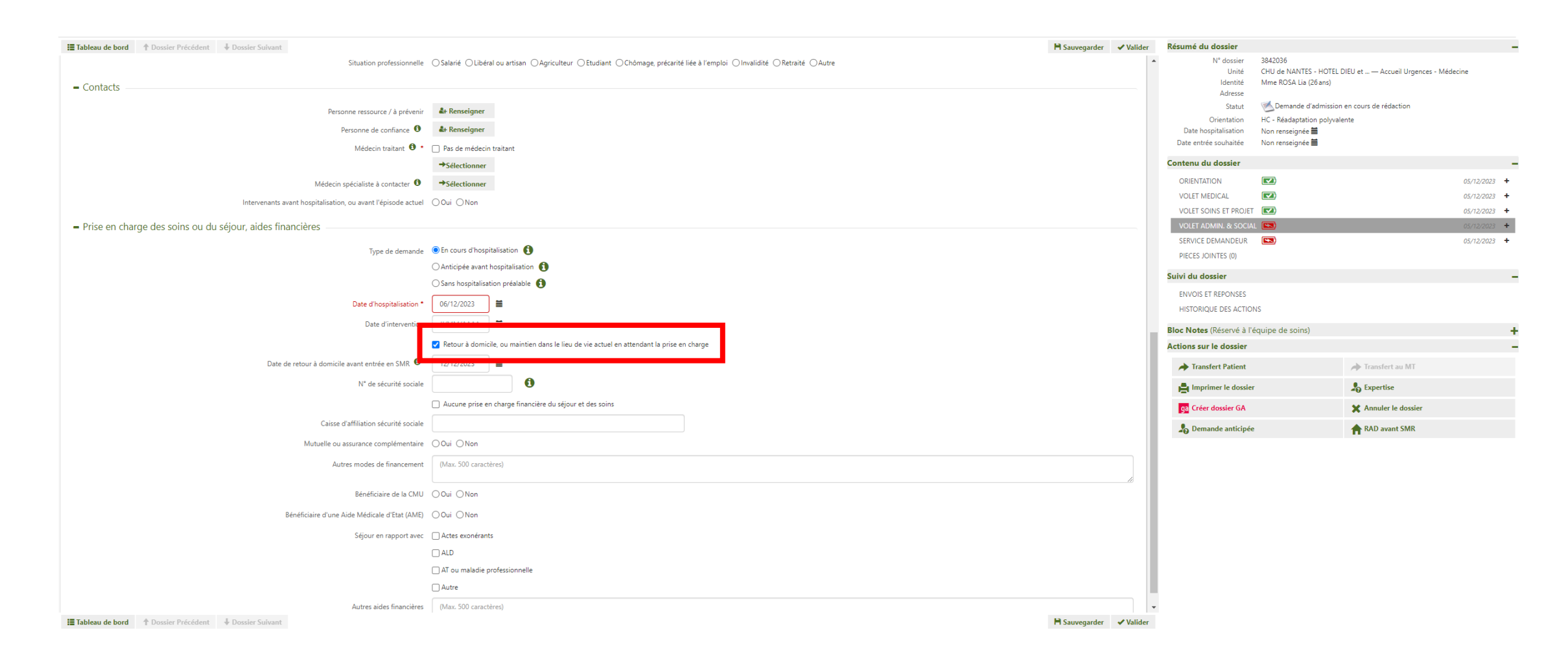

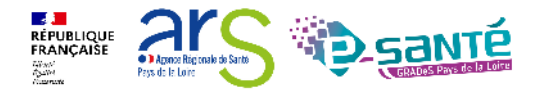

## **Retour à domicile avant SSR 2/3**

| Résumé du dossier -      |                                                                |  |  |  |  |  |  |  |  |  |
|--------------------------|----------------------------------------------------------------|--|--|--|--|--|--|--|--|--|
| N° dossier               | 3842036                                                        |  |  |  |  |  |  |  |  |  |
| Unité                    | CHU de NANTES - HOTEL DIEU et<br>— Accueil Urgences - Médecine |  |  |  |  |  |  |  |  |  |
| Identité                 | Mme ROSA Lia (26 ans)                                          |  |  |  |  |  |  |  |  |  |
| Adresse                  | 85000 - LA ROCHE SUR YON                                       |  |  |  |  |  |  |  |  |  |
| Statut                   | Semande d'admission en cours de rédaction                      |  |  |  |  |  |  |  |  |  |
| Orientation              | HC - Réadaptation polyvalente                                  |  |  |  |  |  |  |  |  |  |
| Date<br>hospitalisation  | 06/12/2023 🚞                                                   |  |  |  |  |  |  |  |  |  |
| Date entrée<br>souhaitée | Non renseignée 🛗                                               |  |  |  |  |  |  |  |  |  |
| Date de RAD<br>avant SMR | 12/12/2023 🗰                                                   |  |  |  |  |  |  |  |  |  |
|                          |                                                                |  |  |  |  |  |  |  |  |  |

wedecin traitant. 👻 👘 Pas de medecin traitant

- Prise en charge des soins ou du séjour, aides financières

Type de demande En cours d'hospitalisation

Date d'hospitalisation 06/12/2023

Retour à domicile, ou maintien dans le lieu de vie actuel en attendant la prise en charge
 Date de retour à domicile avant entrée en SMR <sup>1</sup>/<sub>2</sub>
 12/12/2023

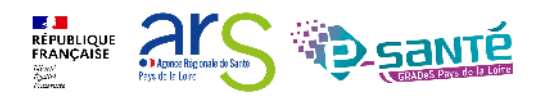

# **Retour à domicile avant SSR 3/3**

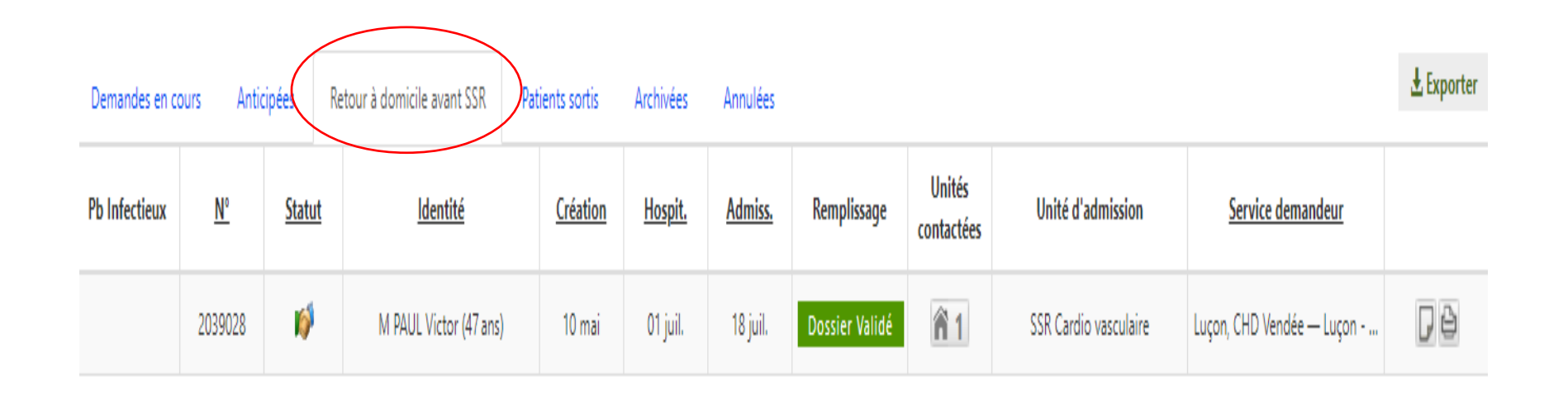

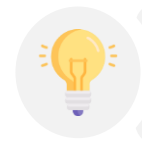

Une fois la date de retour à domicile passée, votre dossier sera directement placé dans la rubrique [Retour à domicile avant SSR].

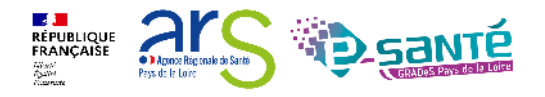

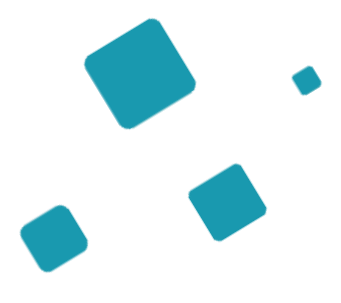

# **Admission directe**

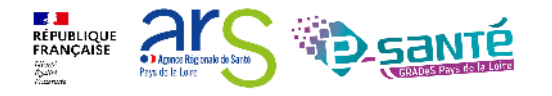

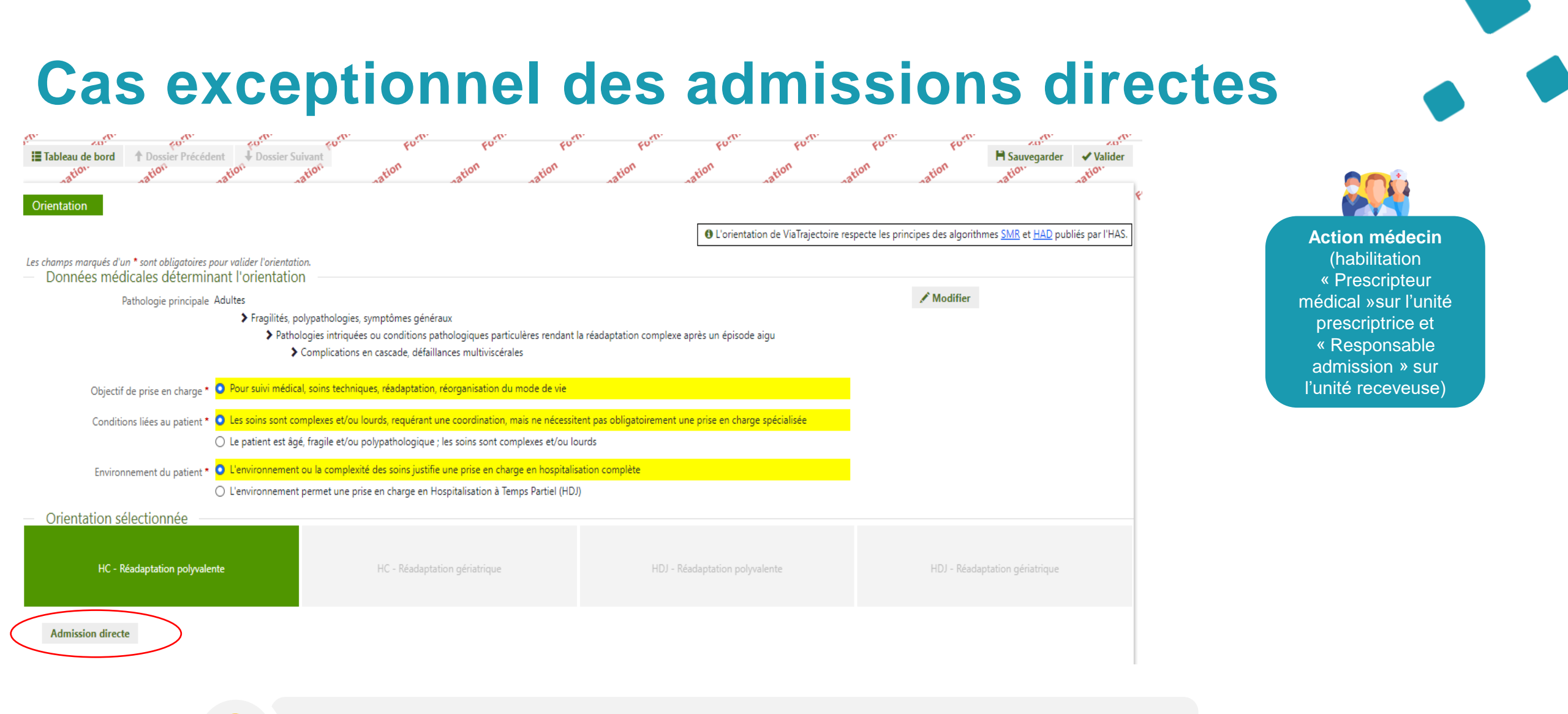

L'orientation sélectionnée doit être exactement celle de l'unité receveuse du médecin.

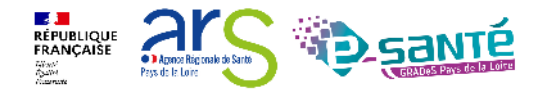

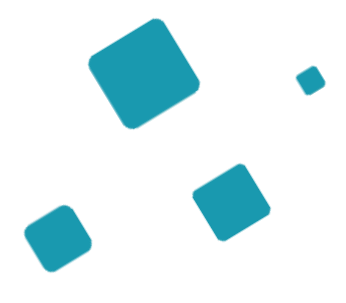

# Présentation du tableau de bord

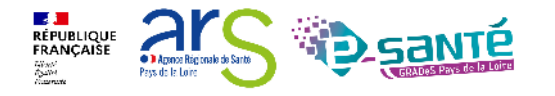

# Le tableau de bord prescripteur 1/3

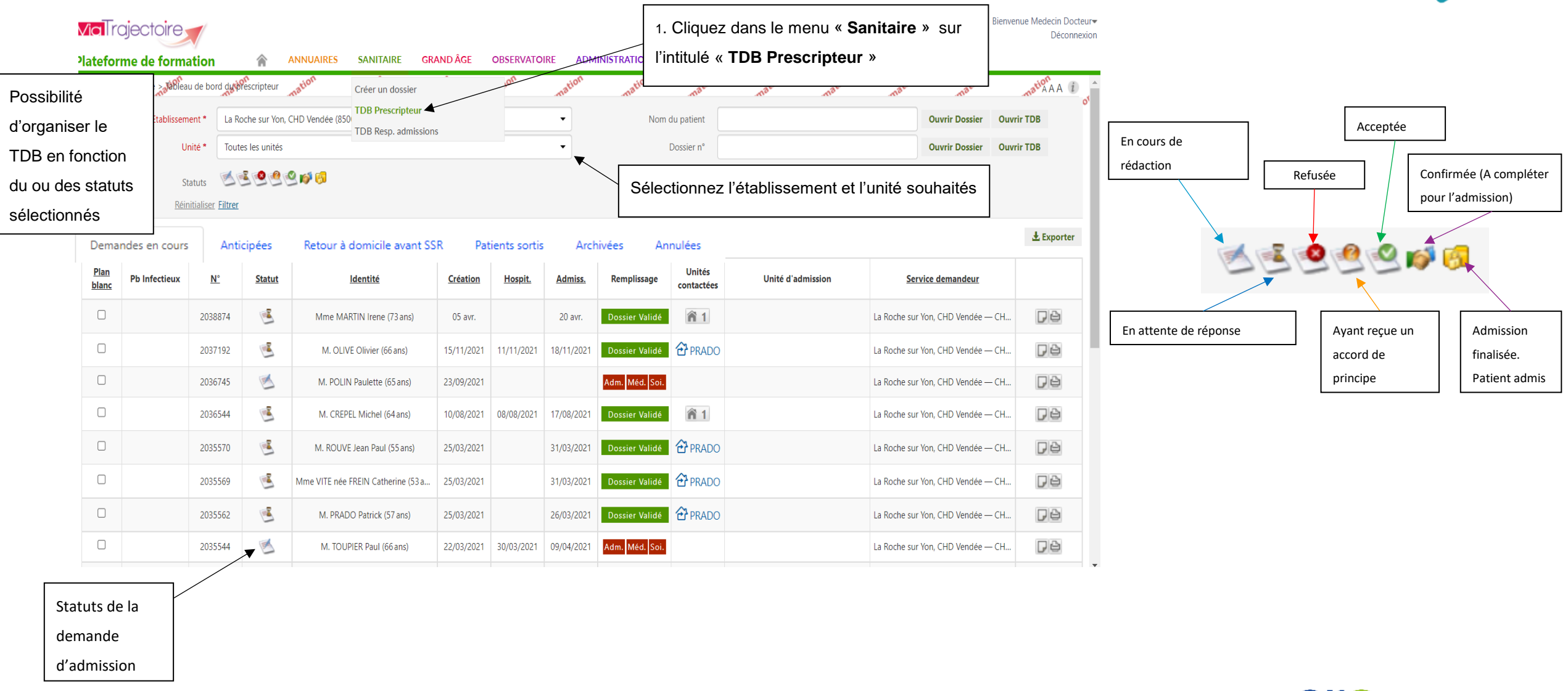

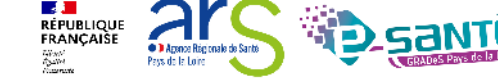

### Le tableau de bord prescripteur 2/3

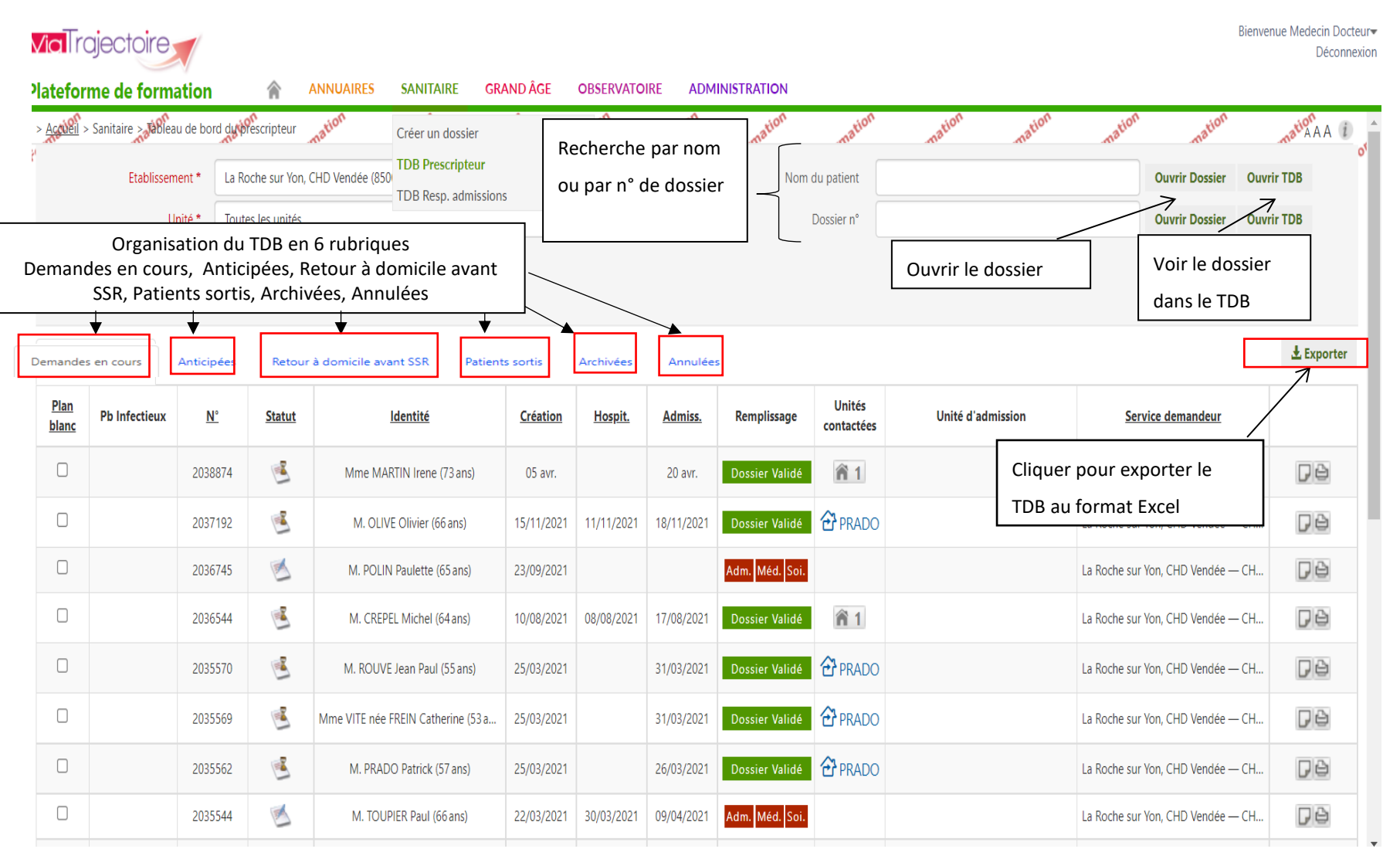

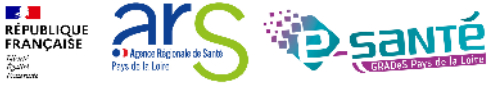

## Le tableau de bord prescripteur 3/3

date d'admission

|               | Deman                   | ides en cours                              | Anticip                     | ées Re                                   | etour à domicile avant SSR         | Patients sorti | s Arch     | ivées      | Annulées                    | Formation          | Formation            | Formation. Formation                       | Formation         | 40      | Exporter    |
|---------------|-------------------------|--------------------------------------------|-----------------------------|------------------------------------------|------------------------------------|----------------|------------|------------|-----------------------------|--------------------|----------------------|--------------------------------------------|-------------------|---------|-------------|
|               | <u>Plan</u><br>blang mi | ation<br>Pb Infectieux na<br>Forma         | t <sup>ion.</sup> <u>N°</u> | ormstatut                                | Formation. Identité mation.        | Creation       | Hospit.    | Admiss a   | tion Remplissage tic        | منعنس م<br>con Pré | esence d'une p       | pièce jointe au                            | wice demandeur    | mation  | Formation   |
|               |                         |                                            | 2038874                     |                                          | Mme MARTIN Irene (73 ans)          | 05 avr.        |            | 20 avr.    | Dossier Validé              | dos                | ssier                | su                                         | r Yon, CHD Vendée | — CH    | Pe          |
|               |                         |                                            | 2037192                     |                                          | M. OLIVE Olivier (66 ans)          | 15/11/2021     | 11/11/2021 | 18/11/2021 | Dossier Validé              | 🔁 PRADO            |                      | La Roche su                                | r Yon, CHD Vendée | 0       | FO          |
|               |                         |                                            | 2036745                     |                                          | M. POLIN Paulette (65 ans)         | 23/09/2021     |            |            | Adm. Méd. Soi.              |                    |                      | La Roche su                                | r Yon, CHD Vendée | — СН.,, | - De        |
|               |                         |                                            | 2036544                     |                                          | M. CREPEL Michel (64 ans)          | 10/08/2021     | 08/08/2021 | 17/08/2021 | Dossier Validé              | <b>î</b> 1         |                      | Note visible (Bloc<br>note) en interne dès | Bloc<br>me dès    | — СН    | Possibilité |
|               |                         |                                            | 2035570                     | <b></b>                                  | M. ROUVE Jean Paul (55 ans)        | 25/03/2021     |            | 31/03/2021 | Dossier Validé              | 2 PRADO            |                      | le tableau de<br>sur passage d             | bord<br>e la      | — СН    | d'imprimer  |
|               |                         |                                            | 2035569                     | <b></b>                                  | Mme VITE née FREIN Catherine (53 a | 25/03/2021     |            | 31/03/2021 | Dossier Validé              | 2 PRADO            |                      | souris                                     |                   | — СН    |             |
|               |                         |                                            | 2035562                     | <b></b>                                  | M. PRADO Patrick (57 ans)          | 25/03/2021     |            | 26/03/2021 | Dossier Validé              | 2 PRADO            |                      | La Roche su                                | r Yon, CHD Vendée | — СН    | Pe          |
|               |                         |                                            | 2035544                     |                                          | M. TOUPIER Paul (66 ans)           | 22/03/2021     | 30/03/2021 | 09/04/2021 | Adm. Méd. Soi.              |                    |                      | La Roche su                                | r Yon, CHD Vendée | — СН    | Pe          |
|               |                         |                                            | 2035436                     |                                          | M. PASQUIER Paul (66 ans)          | 04/03/2021     |            |            | Adm. Méd. Soi.              |                    |                      | La Roche su                                | r Yon, CHD Vendée | — CH    | Pe          |
|               |                         |                                            | 2035104                     |                                          | Mme MOINE née MOLENE Solene (6     | 31/12/2020     | 26/01/2021 | 29/01/2021 | Adm. Méd. Soi.              | <b>î</b> 2         |                      | La Roche su                                | r Yon, CHD Vendée | — СН    | Pe          |
| un d          | ossiei<br>ossier        | er sanitaire est lie a<br>er Grand Age (Si |                             |                                          | M. PROULT Maud (79 ans)            | 28/12/2020     | 14 janv.   | 01 févr.   | Adm. Méd. <mark>Soi.</mark> | <b>î</b> 1         |                      | La Roche su                                | r Yon, CHD Vendée | — СН    | Pe          |
| vous<br>direc | clique<br>temei         | ez, vous al<br>nt sur le do                | lez<br>ssier                | 1                                        | M. MALORU Paul (55 ans)            | 27/07/2020     | 24/07/2020 | 09/11/2020 | Adm. Méd. Soi.              |                    | CHD La Roche/Yon - S | Soins de suite p La Roche su               | r Yon, CHD Vendée | — СН    | Pe          |
| GA o          | ouplé                   | e)                                         |                             | 🔊 ga                                     | M. DUPONT Robert (91 ans)          | 08/07/2020     |            |            | Adm. Méd. Soi.              |                    |                      | La Roche su                                | r Yon, CHD Vendée | — СН    | Pe          |
|               |                         |                                            | 20257                       | 39 🕙                                     | Mme FAULD née CHARME               | 25/04/201      | 5 15/02/20 | 16 03/05   | /2016 Dossier               | Validé             | <b>n</b> 2           | La Roo                                     | he sur Yon, Cent  | re h    | Pð          |
|               |                         |                                            |                             | /                                        |                                    |                |            |            |                             |                    |                      |                                            |                   |         |             |
|               |                         |                                            | Rela<br>recev<br>dema       | nce du<br>veur por<br>ande de<br>rmation | ur<br>de la                        |                |            |            |                             |                    |                      |                                            |                   | ļ       |             |

### Zoom sur les unités contactées

| Demand               | es en cours   | Anticipées | Patients sorti | s Archivées Annulées         |                 |                |            |                |                      |                   |                                   | 🛓 Exporter |
|----------------------|---------------|------------|----------------|------------------------------|-----------------|----------------|------------|----------------|----------------------|-------------------|-----------------------------------|------------|
| <u>Plan</u><br>blanc | Pb Infectieux | <u>N°</u>  | <u>Statut</u>  | <u>Identité</u>              | <u>Création</u> | <u>Hospit.</u> | Admiss.    | Remplissage    | Unités<br>contactées | Unité d'admission | Service demandeur                 |            |
|                      |               | 2033247    | 1              | Mme MARIONNEAU née MORILLEAU | 27/10/2019      | 25/10/2019     | 01/11/2019 | Dossier Validé | <b>A</b> 4           |                   | La Roche sur Yon, CHD Vendée — CH | Pe         |

| Dossier  | 2033247                                                                                                    |                                    | NINLAU HEE INI                     |         | e |
|----------|----------------------------------------------------------------------------------------------------|------------------------------------|------------------------------------|---------|---|
| Statut   | Unité                                                                                                    | Contact.                           | Lue le                             | Réponse |   |
| <b></b>  | La Roche sur Yon, CHD Vendée<br>CHD La Roche/Yon - Soins de suite polyvalents - Résidence<br>Pathologie non prise en charge par l'unité | 27/10/20<br>Il y a plus<br>d'un an | 12/11/20<br>Il y a plus<br>d'un an |         |   |
| <b></b>  | SSR CLINIQUE ST CHARLES<br>Les Essarts - Soins de suite polyvalents<br>Pathologie non prise en charge par l'unité                       | 27/10/20<br>Il y a plus<br>d'un an | 10/09/20<br>Il y a plus<br>d'un an |         |   |
| <u> </u> | La Roche sur Yon, clinique saint charles<br>Clinique St Charles LRY - SSR polyvalents<br>Pathologie non prise en charge par l'unité     | 27/10/20<br>Il y a plus<br>d'un an |                                    |         |   |
|          | La Roche sur Yon, CHD Vendée<br>LA ROCHE SUR YON UNITE COGNITIVO COMPORTEMENT<br>Pathologie non prise en charge par l'unité             | 27/10/20<br>Il y a plus<br>d'un an |                                    |         |   |

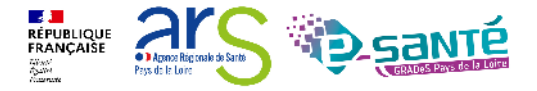

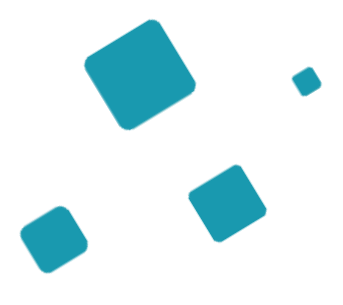

# Les actions par statut

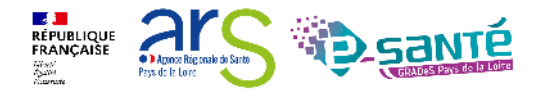

# Action par statut – côté prescripteur 1/3

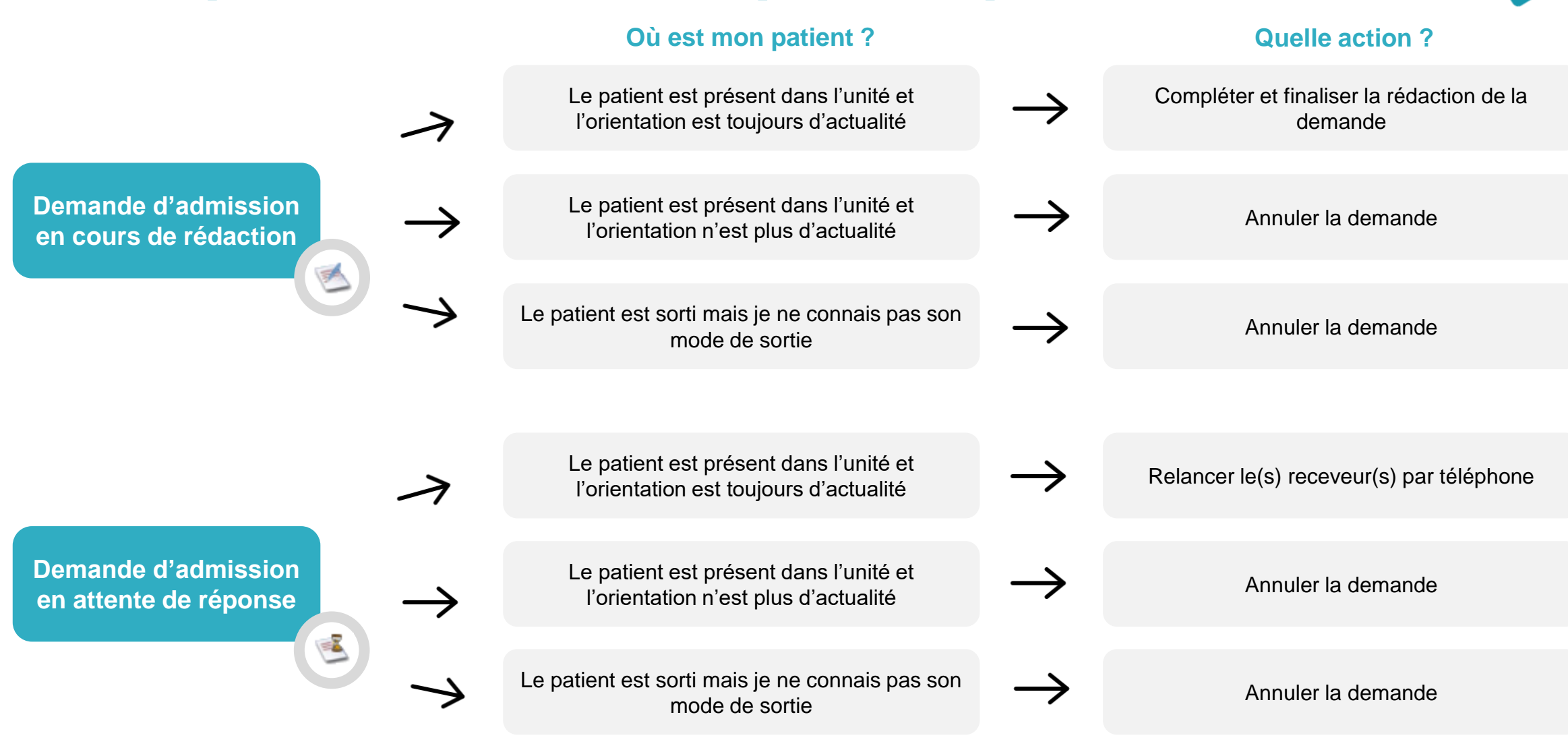

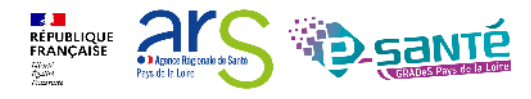

# Action par statut – côté prescripteur 2/3

### Où est mon patient ?

**Quelle action ?** 

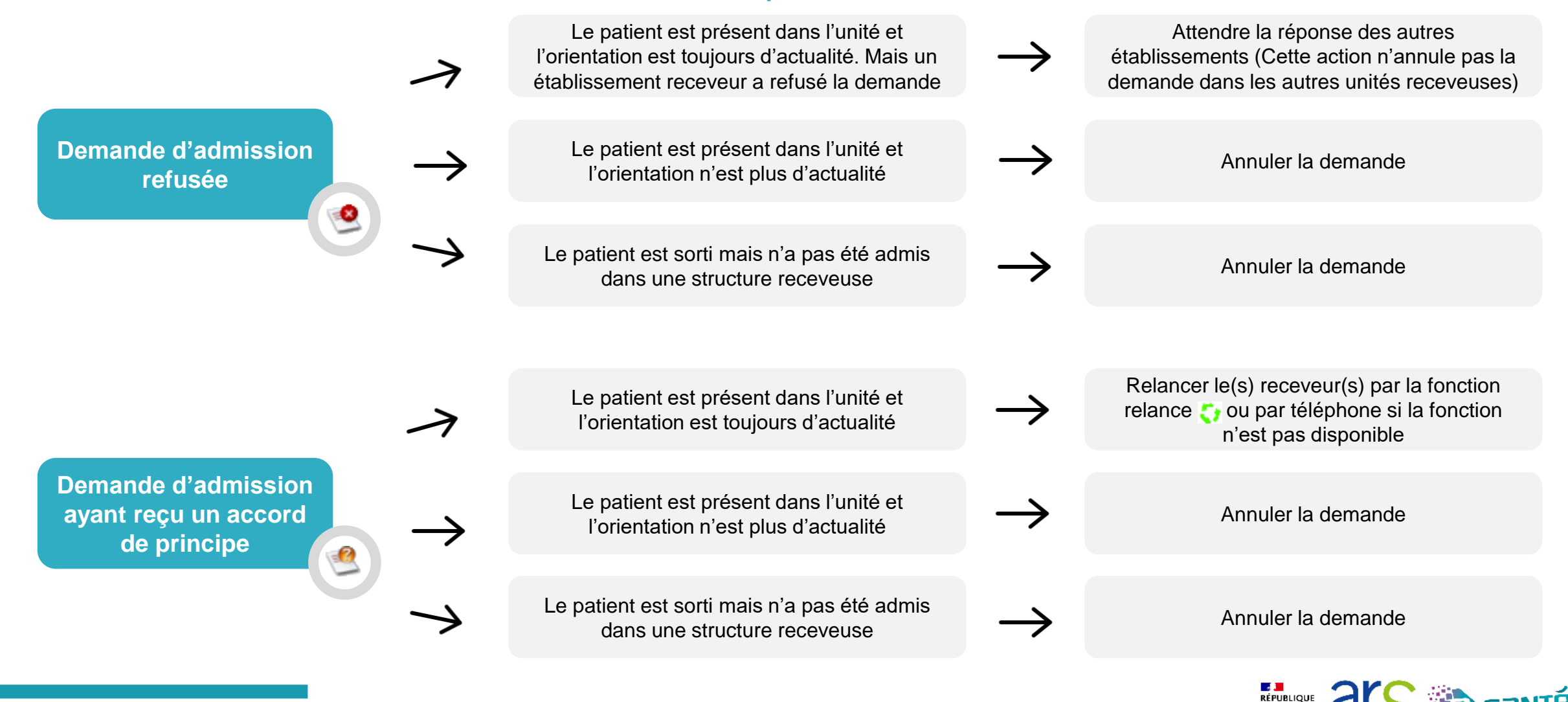

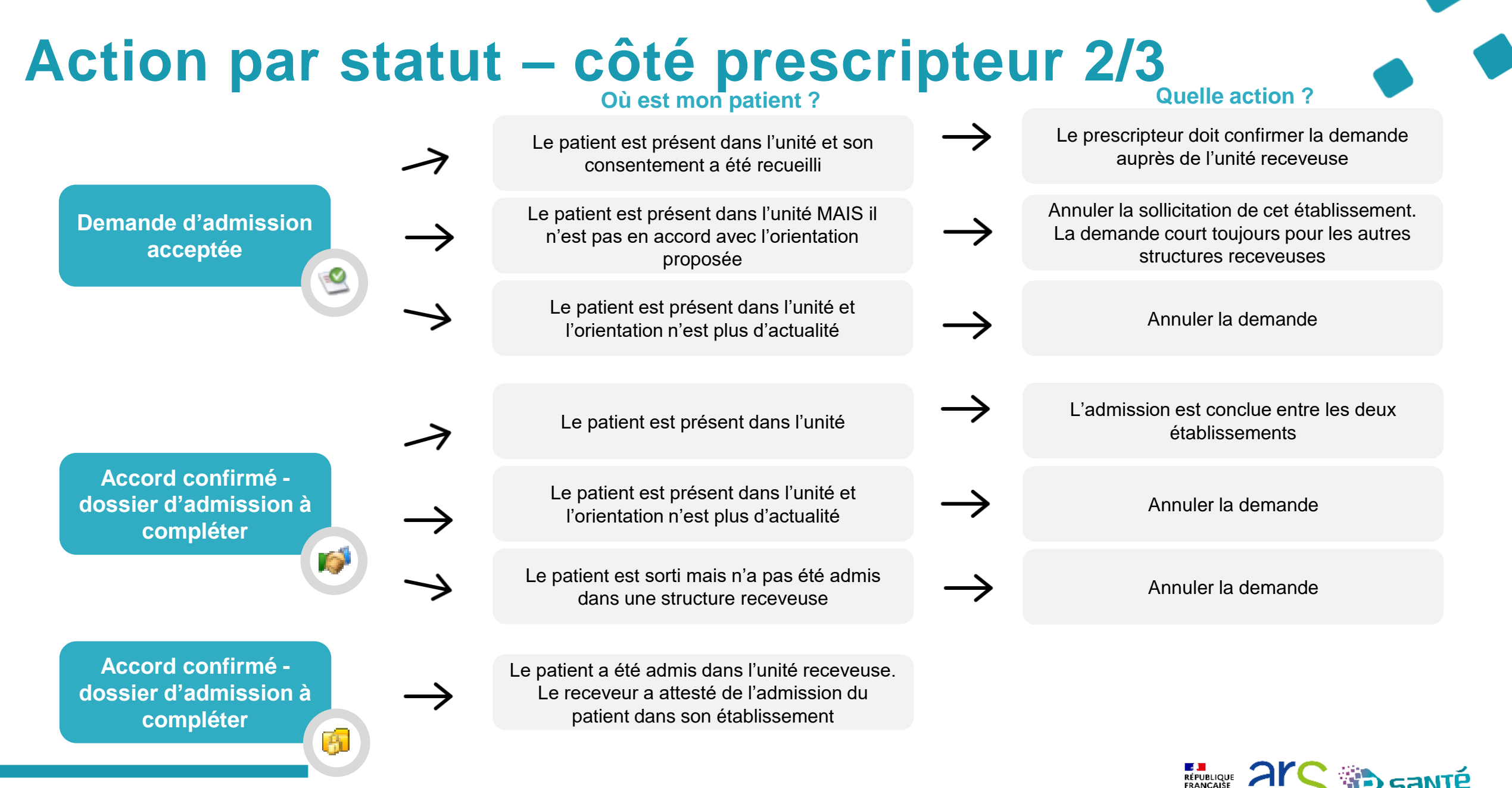

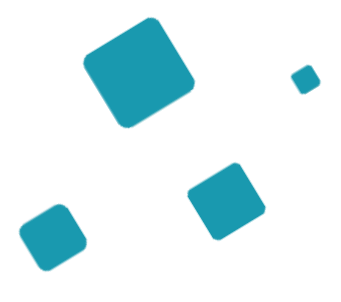

# Les mécanismes de relances

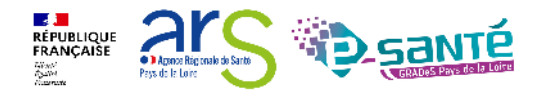

# La relance automatique du prescripteur

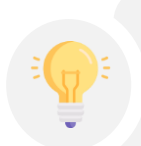

Système de relance automatique pour les dossiers **non finalisés** de **plus de 2 mois** (date de la dernière action du dossier, pour lesquels il y a au moins une proposition d'admission mais non confirmée)

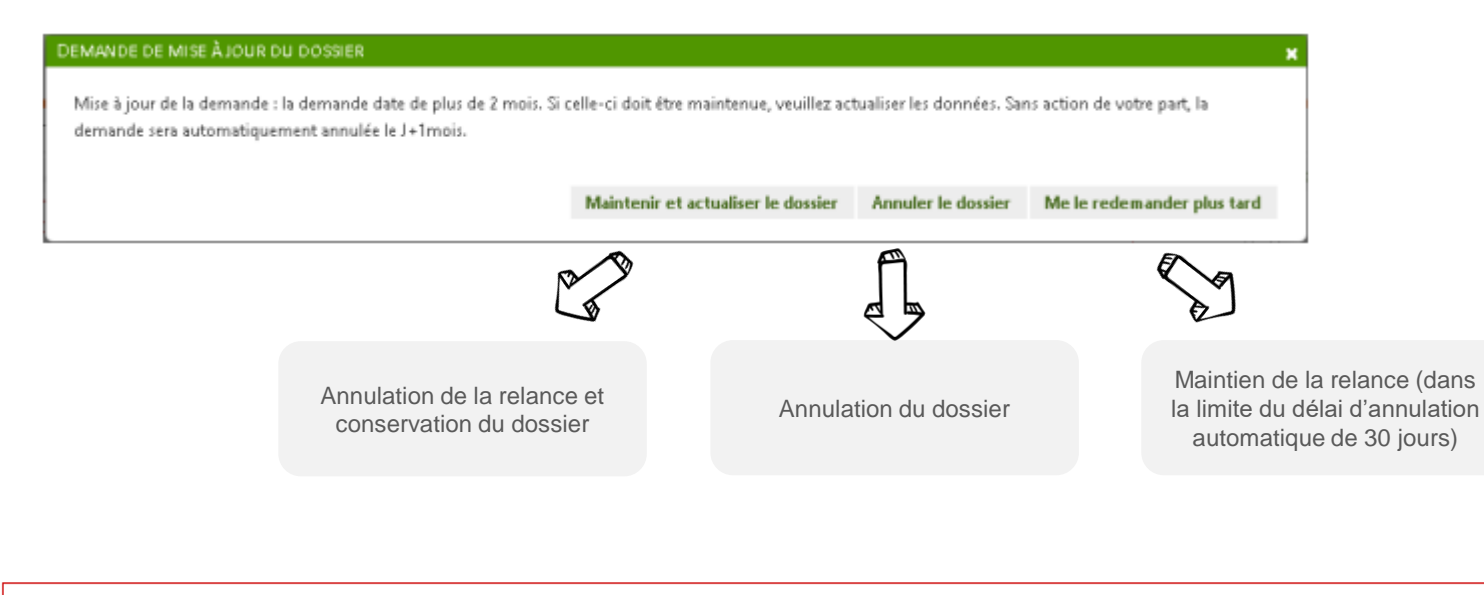

Ce dossier a été relancé automatiquement le 27/10/2023. Sans action de votre part, il sera annulé automatiquement le 26/11/2023

Si malgré la relance, il n'y a **aucune action du prescripteur**, les demandes actives associées au dossier seront **annulées** avec comme motif « Annulation automatique ViaTrajectoire »

Elles seront **archivées** 15j après l'annulation (possibilité de **réactiver** le dossier pendant ce laps de temps).

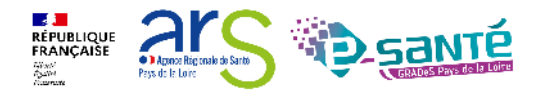

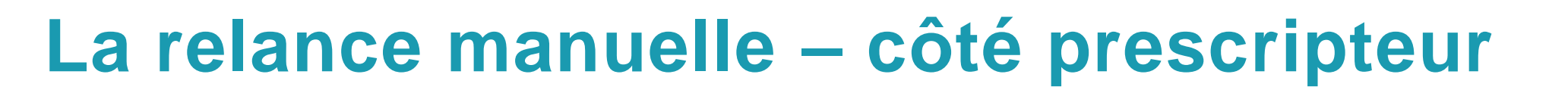

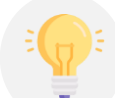

Le prescripteur peut relancer le receveur s'il a donné un accord de principe 🧐 non transformé après 72h 🛟

### Impact côté receveur

| Demandes e | n cours | rs Refusées Admissions Archivées Annulées |          |                 |         |         |             |               |                                                                 |                         | 🛓 Exporter |
|------------|---------|-------------------------------------------|----------|-----------------|---------|---------|-------------|---------------|-----------------------------------------------------------------|-------------------------|------------|
| <u>N°</u>  | Statut  | <u>Urgent</u>                             | <u>A</u> | <u>ldentité</u> | Récept. | Admiss. | Envoyée par | Pb Infectieux | Pathologie                                                      | Envoyée à               |            |
|            | 2       |                                           |          | Ren anaryna     | 17 nov. | 17 nov. |             |               | Demande d'arrêt des traiteme<br>formulée par le patient ou so   | SOINS DE SUITE POLYVAL  | 074        |
|            | 20      |                                           |          | Ren anaryna     | 17 nov. | 21 nov. |             |               | Chirurgie et lésions de la han<br>Ostéosynthèse (ou autre trait | SOINS DE SUITE POLYVAL  | Pê         |
|            | 20      |                                           |          | Ren anaryna     | 16 nov. | 20 nov. |             |               | Pathologies dégénératives sys<br>Perte fonctionnelle après un é | SOINS DE SUITE GERIATRI | Pè         |
|            |         |                                           |          |                 |         |         |             |               |                                                                 |                         |            |

Cette demande fait l'objet d'une relance du prescripteur. Vous devez mettre à jour votre accord de principe.

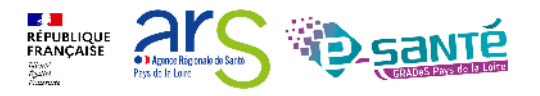
# La relance manuelle – côté receveur

Le receveur peut relancer le prescripteur lorsqu'une date a été proposée 🧟 , mais le prescripteur n'a pas confirmé (72h) 🛟

Sans action de la part du prescripteur, la demande sera **annulée** puis **archivée**.

Il sera toujours possible de **réactiver** le dossier.

#### Impact côté prescripteur

| Demandes en cours    |               | Anticipées Retour à domicile avant SMR Patients sortis Archivées Annulées |               |                 |                 |                |         |                |                      |                   |                   | Ł Exporter |
|----------------------|---------------|---------------------------------------------------------------------------|---------------|-----------------|-----------------|----------------|---------|----------------|----------------------|-------------------|-------------------|------------|
| <u>Plan</u><br>blanc | Pb Infectieux | κ <u>Ν</u> °                                                              | <u>Statut</u> | <u>Identité</u> | <u>Création</u> | <u>Hospit.</u> | Admiss. | Remplissage    | Unités<br>contactées | Unité d'admission | Service demandeur |            |
|                      |               |                                                                           |               | Non anorgen     | 22 nov.         | 22 nov.        | 29 nov. | Dossier Validé | <b>1</b>             |                   |                   | Pê         |
|                      |               |                                                                           |               | Ren anorgen     | 21 nov.         | 21 nov.        | 28 nov. | Dossier Validé | <b>î</b> 1           |                   |                   | Pê         |
|                      |               |                                                                           | 90            | Ren anorgena    | 19 oct.         | 19 oct.        | 26 oct. | Dossier Validé | <b>î</b> 1           |                   |                   | Pè         |

Vous avez été relancé pour cette demande. Si vous ne la confirmez pas, les propositions d'accord ne seront plus valables. Si la demande n'est plus en cours, vous devez annuler le dossier.

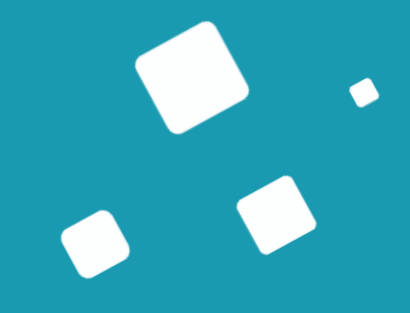

# **Bonnes pratiques**

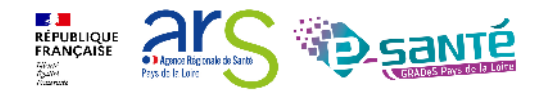

Webinaire ViaTrajectoire Sanitaire - Prescripteur - Version 13

# Rappels des engagements prescripteurs

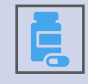

Une demande d'admission SMR/HAD relève d'une prescription médicale

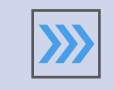

L'objectif de prise en charge est celui qui justifie le SMR/l'HAD

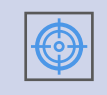

Qualité de remplissage de la demande d'admission: des informations exactes, claires, précises et significatives

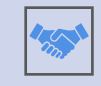

Orientation en accord avec le patient ou de sa personne de confiance

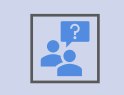

Actualisation de la demande d'admission: en cas d'évolution de la situation du patient ou d'une demande de précision par le SMR

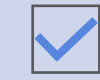

Confirmation de l'admission ou annulation le cas échéant.

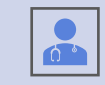

Pour certains dossiers, ne pas hésiter à prendre contact avec le médecin receveur

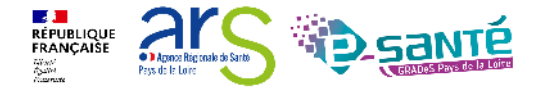

#### **Rappels des engagements receveurs**

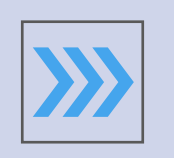

Les unités SMR et HAD s'engagent à **donner une réponse adéquate** à chaque demande d'admission dans les meilleurs délais

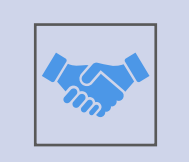

Tout accord de principe doit impérativement être accompagné d'une fourchette de dates ou une approximation de la date à laquelle le patient pourra être admis

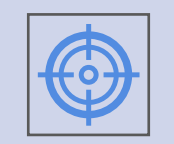

En cas d'actualisation: les unités SMR et HAD du territoire doivent prendre en compte **la date de la demande initiale** 

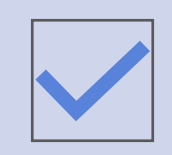

Les unités de SMR et d'HAD doivent finaliser les demandes lors de l'arrivée des patients.

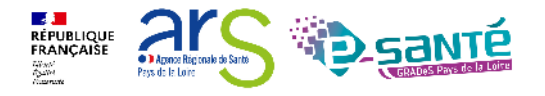

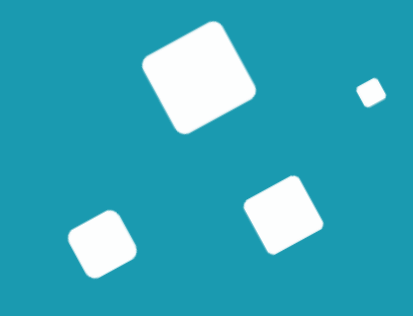

# Sondage

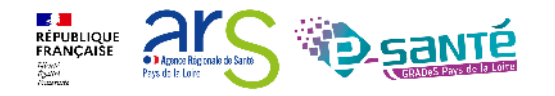

Webinaire ViaTrajectoire Sanitaire - Prescripteur - Version 13

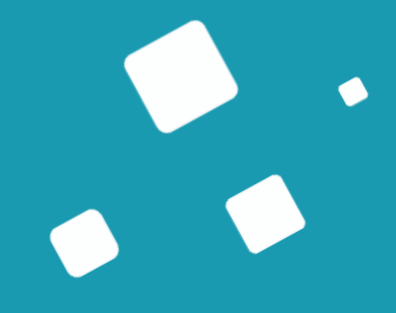

# Liens et coordonnées utiles

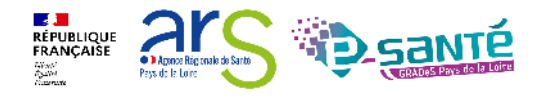

Webinaire ViaTrajectoire Sanitaire – Prescripteur – Version 13

## Liens et coordonnées utiles

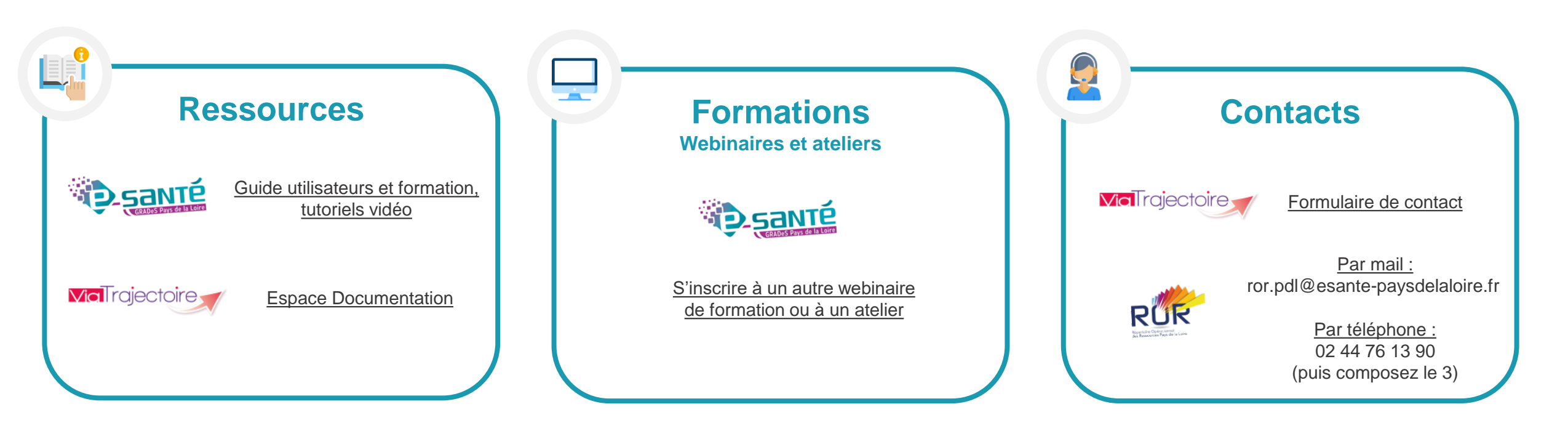

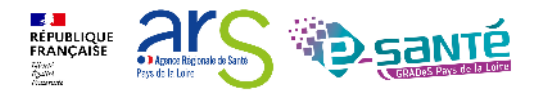